システム管理

SA88-6922-00 (英文原典:33L3902)

情報

IBM

# システム管理

SA88-6922-00 (英文原典:33L3902)

情報

#### - お願い -

本書に記載されている情報および製品をご使用になる前に、必ず本サーバー・ライブラリーの"特記事項および安全情報"をお読 みください。

#### 第11版(1999年8月)

本マニュアルについてご意見やご感想がありましたら

http://www.ibm.com/jp/manuals/main/mail.html

からお送りください。今後の参考にさせていただきます。

なお、日本 IBM 発行のマニュアルはインターネット経由でもご購入いただけます。詳しくは

http://www.infocr.co.jp/ifc/books/

をご覧ください。(URL は、変更になる場合があります)

 原 典: 33L3902 Advanced System Management Information
 発 行: 日本アイ・ビー・エム株式会社
 担 当: ナショナル・ランゲージ・サポート

#### 第1刷 1999.9

©Copyright International Business Machines Corporation 1999. All rights reserved.

| 第1章 はじめに                                                                        | 1      |
|---------------------------------------------------------------------------------|--------|
| 第2章 デバイス・ドライバーのインストール                                                           | 3<br>3 |
| デバイス・ドライバーのインストール手順                                                             | 3      |
| 第3章 Netfinity Manager での Netfinity システム管理プロセッサーの使用<br>Netfinity システム管理プロセッサーの始動 | 7<br>7 |
| シリアル接続、TCP/IP 接続、または ASM 相互接続を使用したリモート管理                                        | 8      |
| 構成情報                                                                            | 9<br>9 |
| - モデム設定                                                                         | 15     |
| ネットワーク設定                                                                        | 19     |
| リモート・アラート設定                                                                     | 21     |
| イベント・ログ                                                                         | 24     |
| システム稼働パラメーター                                                                    | 25     |
| システム電源制御・・・・・・・・・・・・・・・・・・・・・・・・・・・・・・・・・・・・                                    | 26     |
| リモート POST コンソール                                                                 | 28     |
| Netfinity システム管理プロセッサーのマイクロコードの更新                                               | 29     |
| 第4章 Netfinity Manager を使用しないシステム管理ハードウェアの構成                                     | 31     |
| アラート設定                                                                          | 32     |
| ダイヤルイン/アウト設定                                                                    | 32     |
|                                                                                 | 33     |
| モテム設定                                                                           | 33     |
| イットリーク設定                                                                        | 34     |
| 第5章 Netfinity Manager を使用しない場合のシステム管理プロセッサーの使用 .                                | 35     |
| Netfinity システム管理プロセッサーへの直接接続の確立                                                 | 35     |
| Netfinity システム管理プロセッサーのメニュー                                                     | 36     |
| 「System Power」メニューの選択項目                                                         | 37     |
|                                                                                 | 38     |
| リモート・ビテオ・モードを使用した POST の監視とアクセス                                                 | 40     |
| 付録A. 動的接続マネージャー                                                                 | 43     |
| モデム構成                                                                           | 44     |
| リモート・アクセスを使用可能にする                                                               | 45     |
| 動的接続マネージャー・エントリーの作成                                                             | 47     |
| リモート・システムへのアクセス (シリアル・リンクと TCP/IP リンク)                                          | 50     |
| リモート・システムへのアクセス(システム管理相互接続リンク)                                                  | 51     |
| 初期化文字列のガイドライン                                                                   | 52     |
| 付録 <b>B.</b> システム管理ネットワークのセットアップと使用                                             | 55     |
| システム管理相互接続のアラート転送                                                               | 56     |
| システム管理相互接続のサンプル構成                                                               | 57     |
|                                                                                 |        |

| 索引 |  |  |  |  |
|----|--|--|--|--|
|----|--|--|--|--|

# 第1章 はじめに

このセクションでは、Netfinity® Manager<sup>™</sup> のシステム管理サービスを始動して使用するた めの手順を説明します。このサービスを使用すると、IBM® Netfinity システム管理プロセッ サーを操作、構成、および管理できます。このセクションには、Netfinity システム管理プロ セッサーが必要とする、構成ユーティリティーとデバイス・ドライバーをインストールする 方法が詳しく説明されています。このセクションは、Netfinity システム管理プロセッサーを インストールして、Netfinity Manager、または Client Services for Netfinity Manager とと もに使用するユーザーを対象としています。

このセクションは、Netfinity Manager を使用せずに Netfinity システム管理プロセッサーを 使用する方法も説明しています。

#### — 重要 –

- システム管理サービスは、Netfinity Manager と一緒にインストールされた場合に、 Netfinity システム管理プロセッサーのもつさまざまな機能を提供します。Netfinity Manager は、本サーバーに付属しています。Netfinity Manager をインストールしな ければ、Netfinity システム管理プロセッサーの拡張機能の多くを利用できなくなり ます。Netfinity Manager のインストール方法については、本サーバー・ライブラリ ーの "ServerGuide と Netfinity マネージャー"を参照してください。
- 本サーバー・ライブラリーのこのセクションは、お使いのサーバーに組み込まれている Netfinity システム管理プロセッサーに対して、システム管理サービスを使用する方法を説明します。このサービスを使用して、次のものをはじめとする、他のシステム管理ハードウェアを管理することもできます。
  - PC Server システム管理アダプター・オプション
  - Netfinity システム管理 PCI アダプター (Netfinity 7000 M10 サーバーに組み込 まれており、Netfinity システム管理プロセッサーを組み込んだサーバー用のオ プションとして入手可能)

システム管理サービスの提供する機能は、管理するシステム管理ハードウェアによっ て異なります。Netfinity システム管理プロセッサー以外のシステム管理ハードウェ アに対してシステム管理サービスを使用する方法の詳細については、オプションに付 属の資料、またはサーバーに付属しているサーバー・ライブラリーを参照してくだ さい。

システム管理サービスを使用すると、システム管理イベント (POST、ローダー、オペレーティング・システムのタイムアウト、限界温度、電圧、悪用に関するアラートなど)を構成できます。これらのイベントのいずれかが発生した場合に、次の4つの方法で Netfinity アラートを自動転送するように、システム管理サービスを構成できます。

- モデムを使用して別の Netfinity システムに
- 標準の数字ポケベルに
- 英数字ポケベルに
- ネットワーク接続を使用する別の Netfinity システムに (システム管理サービスを Netfinity システム管理 PCI アダプターとともに使用する場合のみ)

このサービスにより、お使いのシステムのモデムを使用して外部にダイヤルし、リモート・ システムのシステム管理 PCI アダプター、またはシステム管理プロセッサーに直接アクセス して、これらを制御できます。リモート・システムに Netfinity システム管理 PCI アダプタ ーが取り付けられていて、アダプターが伝送制御プロトコル/インターネット・プロトコル (TCP/IP) ネットワークに接続している場合は、動的接続マネージャー・サービス (Netfinity Manager とシステム管理サービスのインストール時にインストールされます)を使用して、 Netfinity Manager システムから Netfinity システム管理 PCI アダプターによって TCP/IP リンクをオープンできます。さらに、Netfinity システム管理 PCI アダプター、またはシステ ム管理プロセッサーがシステム管理 (ASM) 相互接続ネットワークに接続している場合、ある いはリモートの Netfinity システム管理 PCI アダプター、またはシステム管理プロセッサー (システムのモデムまたは TCP/IP 接続を使用して接続)が ASM 相互接続ネットワークに接 続している場合は、この接続を使用して、ASM 相互接続ネットワークに接続した他のシステ ムのシステム管理 PCI アダプター、またはシステム管理プロセッサーにアクセスし、これら を管理できます。詳細については、43ページの付録A、『動的接続マネージャー』を参照し てください。

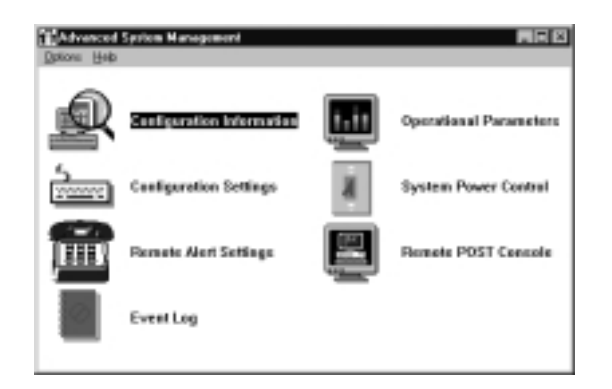

図 1. Netfinity システム管理プロセッサー

# 第2章 デバイス・ドライバーのインストール

この章では、Netfinity システム管理プロセッサー用のデバイス・ドライバーをインストール する方法を説明します。

注:

- 1. Netfinity Manager をインストールする場合は、Netfinity Manager をインストールする 前に 必要なデバイス・ドライバーをインストールする必要があります。
- 2. サポートされるオペレーティング・システムのリストについては、WWW の http://www.pc.ibm.com/us/netfinity/ をご覧ください。
- ディスケットから Windows NT をインストールする (ServerGuide を使用) 場合は、 ServerGuide Diskette Factory CD を使用して、システム管理デバイス・ドライバー・ディスケットも作成する必要があります。このディスケットは、オペレーティング・システムのインストール処理中に使用します。

## 必要なデバイス・ドライバー

次のデバイス・ドライバーが必要です。

- OS/2 オペレーティング・システムの場合: IBMSPO.DLL と IBMSPO.SYS
- Microsoft Windows NT オペレーティング・システムの場合: IBMSPW.DLL と IBMSPW.SYS
- Novell NetWare オペレーティング・システムの場合: IBMSPN.NLM

# デバイス・ドライバーのインストール手順

Netfinity システム管理プロセッサーを正しく機能させるために必要なデバイス・ドライバー は、次の2つの方法のどちらかでインストールできます。

• ServerGuide Netfinity Applications CD を使用する (OS/2 と Windows NT のみ)。

ServerGuide Netfinity Applications CD を使用してデバイス・ドライバーをインストー ルするには、CD に提供されている説明に従ってください。

 ServerGuide Diskette Factory CD を使用して、デバイス・ドライバーのインストールに 必要なディスケットを作成する (OS/2、Windows NT、NetWare、または UNIXWare)。

*Netfinity システム管理デバイス・ドライバー・ディスケット* を作成する必要があります。

注: このディスケットには、Netfinity システム管理プロセッサー・ハードウェアを組み 込んだ Netfinity サーバーでサポートされる、すべてのオペレーティング・システ ム用のデバイス・ドライバー情報が収録されます。

ServerGuide Diskette Factory CD に提供されている説明に従って、ディスケットを作成 します。 OS/2 または Windows NT をインストールする場合は、ServerGuide Netfinity Applications CD を使用してデバイス・ドライバーをインストールできます。デバイス・ドライバーのインストールを完了するために、指定された追加手順を実行する必要はありません。

注: NetWare または UNIXWare をインストールする場合は、ServerGuide Diskette Factory CD を使用して作成したデバイス・ドライバー・ディスケットを使用する必要 があります。

Diskette Factory を使用してディスケットを作成し、デバイス・ドライバーを手作業でインストールする場合は、次の手順を実行してデバイス・ドライバーのインストールを完了します。

1. プライマリー・ディスケット・ドライブに、*Netfinity Advanced System Management Device Driver Diskette* というラベルの付いたディスケットを挿入します。

注: 詳細については、ディスケットにある README ファイルを参照してください。

- 2. 各オペレーティング・システムのウィンドウまたは全画面を開きます。
- 3. 次のコマンドを入力して、Enter を押します。
  - OS/2 オペレーティング・システムの場合: a:\os2\setup
  - Microsoft Windows NT オペレーティング・システムの場合: a:\nt\setup
  - Novell NetWare オペレーティング・システムの場合: load a:\netware\setup
- デバイス・ドライバーが配置される場所 (パスとディレクトリー) を示すプロンプトが表示され、ファイルを別の場所に配置するかどうか尋ねられます。
  - 表示されたディレクトリーにファイルを配置する場合は、Enter を押します。
  - ファイルを別のディレクトリーに配置する場合は、目的のディレクトリー名を入力して Enter を押します。プロンプトが表示されたら、必ず有効なディレクトリー名を使用し、完全なパスを含めて入力します。
- 5. お使いのオペレーティング・システム用に必要なデバイス・ドライバー (ファイル)が、 ハード・ディスクのステップ 4 で選択したディレクトリーにコピーされます。
  - OS/2 オペレーティング・システムの場合は、CONFIG.SYS が更新されます。
  - Microsoft Windows NT オペレーティング・システムの場合は、レジストリーが更新され、デバイス・ドライバーがすべて自動的にロードされます。デバイス・ドライバーは即時に実行されます。
  - Novell NetWare オペレーティング・システムの場合は、AUTOEXEC.NCF ファイ ルが更新されます。
- 6. ディスケット・ドライブからディスケットを取り出します。
- 7. Microsoft Windows NT オペレーティング・システムの場合は、これでデバイス・ドラ イバーのインストール手順は完了です。

- 8. OS/2 オペレーティング・システムまたは Novell NetWare オペレーティング・システム の場合は、次の手順を実行します。
  - a. オペレーティング・システムのシャットダウン手順を実行します。方法について は、オペレーティング・システムの資料を参照してください。
  - b. Ctrl+Alt+Del を押して、サーバーを再始動します。デバイス・ドライバーが自動的 にロードされます。デバイス・ドライバーは即時に実行されます。これでデバイ ス・ドライバーのインストール手順は完了です。

#### 注:

- お使いのサーバー用の最新デバイス・ドライバーを入手するには、WWW の http://www.ibm.com/support/ にアクセスして、サーバーにファイルをダウンロードしま す。
- IBM Update Connector (ServerGuide Netfinity Applications CD に収録) をインストー ルすると、システムのデバイス・ドライバーと BIOS を自動更新できるようになりま す。Update Connector をインストールするには、本サーバー・ライブラリーの "ServerGuide と Netfinity マネージャー"の "アプリケーション・プログラム" を参照し てください。
  - 注: Update Connector が提供する更新サポートは、サーバー上で稼働しているオペレ ーティング・システムによって異なります。詳細については、本*サーバー・ライブ ラリー*の "ServerGuide と Netfinity マネージャー"の "アプリケーション・プログ ラム"を参照してください。

# 第3章 Netfinity Manager での Netfinity システム管理プロセッサー の使用

この章では、サーバーに組み込まれている Netfinity システム管理プロセッサーについて説明 します。この章では、Netfinity システム管理プロセッサーを始動する方法と、Netfinity シス テム管理プロセッサーを使用して構成、モデム、ネットワーク、および自動ダイヤルアウト の設定値を変更する方法も説明します。

## Netfinity システム管理プロセッサーの始動

Netfinity システム管理プロセッサーを始動するには、「Netfinity Service Manager」ウィン ドウの「システム管理」アイコンをダブルクリックします。続いて、「システム管理」ウィ ンドウにある選択項目のいずれかをダブルクリックして、必要な機能または構成情報にアク セスします。

- Netfinity システム管理プロセッサーに関する詳細情報を表示するには、
   「Configuration Information」をダブルクリックします。表示される情報には、ランダム・アクセス・メモリー (RAM) マイクロコード、読み取り専用メモリー (ROM) マイクロコード、デバイス・ドライバー情報などがあります。サーバーの Netfinity システム管理プロセッサーを管理している場合は、詳細なシステム情報にもアクセスできます。構成情報の詳細については、9ページの『構成情報』を参照してください。
- Netfinity システム管理プロセッサーのさまざまな機能を構成するには、 「Configuration Settings」をダブルクリックします。構成できる機能には、システム識 別データ、ダイヤルイン・セキュリティー設定、Netfinity システム管理プロセッサーが 報告する時刻と日付、クロック、タイムアウト、遅延の値、拡張モデム設定などがあり ます。構成設定の詳細については、9ページの『構成設定』を参照してください。
- Netfinity システム管理プロセッサーのアラート転送機能を構成するには、 「Remote Alert Settings」をダブルクリックします。リモート・アラート設定の詳細に ついては、21ページの『リモート・アラート設定』を参照してください。
- システム管理アダプターまたはプロセッサーのイベント・ログの内容を表示するには、 「Event Log」をダブルクリックします。発生したリモート・アクセスの試行とダイヤ ルアウト・イベントに関する情報は、すべて システム管理アダプターまたはプロセッサ ーのイベント・ログに記録されます。イベント・ログの詳細については、24ページの 『イベント・ログ』を参照してください。
- Netfinity システム管理プロセッサーが監視している、さまざまなシステム・コンポーネントの現行の値または状況を表示するには、「Operational Parameters」をダブルクリックします。動作パラメーターの詳細については、25ページの『システム稼働パラメーター』を参照してください。
- システムの電源をオフにしたり、システムを再始動したり、システムの電源をオンにしたりするように Netfinity システム管理プロセッサーに指示するには、「System Power Control」をダブルクリックします。システム電源制御の詳細については、26ページの『システム電源制御』を参照してください。
- Netfinity システム管理プロセッサーを使用して、サポートされる Netfinity システム管 理プロセッサーを備えたリモート・システムの POST 時に生成されるテキスト出力を、 リモート側から監視、記録、および再生するには、「Remote POST

Console」をダブルクリックします。リモート POST の使用について詳しくは、28ページの『リモート POST コンソール』を参照してください。

Netfinity システム管理プロセッサーのマイクロコードを更新するには、「Options」プルダ ウン・メニューの「Update Microcode...」を選択し、続いて「System Management Subsystem」を選択します。マイクロコードの更新について詳しくは、29ページの 『Netfinity システム管理プロセッサーのマイクロコードの更新』を参照してください。

#### シリアル接続、TCP/IP 接続、または ASM 相互接続を使用したリモート管理

システムのモデム、TCP/IP、または ASM 相互接続のネットワーク接続を使用して、リモート・システム上のシステム管理アダプターまたはプロセッサーを管理するには、動的接続マネージャーを使用して、次のいずれかを行います。

- リモート・システムとのシリアル接続を確立する
- リモート・サーバーに取り付けられた Netfinity システム管理 PCI アダプターとの、 TCP/IP リンクまたは ASM 相互接続リンクを確立する
- リモート・サーバーに取り付けられたシステム管理プロセッサーとの ASM 相互接続リンクを確立する

その後、システム管理サービスを開始します。動的接続マネージャーを使用して、別のシス テムへのヌル・モデム接続を確立することもできます。さらに、動的接続マネージャーを使 用して、リモートの Netfinity システム管理 PCI アダプターとのシリアル接続または TCP/IP 接続を確立してから、その Netfinity システム管理 PCI アダプターを「パススル ー」し、ASM 相互接続ネットワークを使用してリモートの Netfinity システム管理 PCI ア ダプターに接続されたシステム管理アダプター、またはシステム管理プロセッサーにリモー ト側からアクセスして、これらを管理できます。動的接続マネージャーについて詳しくは、 43ページの付録A、『動的接続マネージャー』を参照してください。

#### 注:

- 動的接続制御エントリーを作成する際には、「Netfinity Dynamic Connection Manager」ウィンドウの「System Management Processor」チェック・ボックスに必 ずチェック・マークを付けてください。このチェック・ボックスにチェック・マークが 付いていないと、リモートの Netfinity システム管理 PCI アダプターとの接続が失敗し ます。ヌル・モデム接続と TCP/IP リンクのエントリーの場合は、このボックスにチェ ック・マークを付ける必要はありません。
- ネットワーク接続を介した TCP/IP リンクを使用できるのは、システム管理と動的接続 マネージャーを使用して、ネットワークに接続した Netfinity システム管理 PCI アダプ ターに直接アクセスした場合だけです。
- 3. ASM 相互接続は、次のいずれかの場合にだけ使用できます。
  - システム管理と動的接続マネージャーを使用して、ユーザー自身のシステムに取り 付けられた Netfinity システム管理 PCI アダプターに直接アクセスしている。
  - システム管理と動的接続マネージャーを使用して、ユーザーのシステム管理アダプ ター、またはシステム管理プロセッサーが接続しているのと同じ ASM 相互接続ネ ットワークに接続した、システム管理アダプターまたはプロセッサーにアクセスし ている。

- 最初に、ASM 相互接続ネットワーク上にある他のシステム管理アダプター、または システム管理プロセッサーに接続された、リモートの Netfinity システム管理 PCI アダプターとのシリアル接続、ヌル・モデム接続、または TCP/IP リンクを確立し た。
- 動的接続マネージャーを使用して、システム管理サービスが使用する動的接続エントリ ーを構成する際には、必ずシステム管理プロセッサー、またはシステム管理アダプター にアクセスするためのログイン ID とパスワードを入力します。リモート・システム上 の Netfinity Manager サービスにアクセスするためのユーザー ID とパスワードではあ りません。
- 5. 動的接続マネージャーのエントリーを作成して、リモート・システムのシステム管理プロセッサー、またはシステム管理アダプターとのヌル・モデム接続を確立する際には、ポート通信速度の値(動的接続マネージャー・サービスを使用して構成した)が、ターゲット・システムの通信速度の値(システム管理サービスを使用して構成した)と一致するように設定されていることを確認してください。ポート通信速度と通信速度の値が一致していないと、接続は失敗します。
- 6. モデム経由で接続している場合に、シリアル接続が切断されると、動的接続マネージャーはキャリアの損失を検出して、ウィンドウに「No carrier detected」と表示します。続いて動的接続マネージャーは、シリアル接続の再確立を自動的に試みます。

## 構成情報

「Configuration Information」ウィンドウ (図2 を参照) には、RAM マイクロコード、ROM マイクロコード、デバイス・ドライバー情報など、Netfinity システム管理プロセッサーに関 する詳細情報が表示されます。

| <u>≥</u> P Con | figuration Information - My Netlinity server |   | _ 🗆 ×                           |
|----------------|----------------------------------------------|---|---------------------------------|
| Ť              | System Management Processor Information      | 4 | System Board Vital Product Data |
| ₽              | System Vital Product Data                    |   | Memory Information              |
| ł              | Power Subsystem Vital Product Data           |   |                                 |
| -              | Disk Subsystem Information                   |   |                                 |

図 2. 「Configuration Information」 ウィンドウ

#### 構成設定

Netfinity システム管理プロセッサーのさまざまな機能を構成するには、「Configuration Settings」ウィンドウ (10ページの図3 を参照)の入力フィールドを使用します。構成できる 機能には、システム識別データ、ダイヤルイン・セキュリティー設定、Netfinity システム管 理プロセッサーが報告する時刻と日付、クロック、タイムアウト、遅延の値、拡張モデム設 定、ネットワーク設定などがあります。

「Configuration Settings」ウィンドウには、次のグループやフィールドがあります。

• System Identification

- Dial-in settings
- System Management Processor Clock
- POST timeout
- Loader timeout
- O/S timeout
- Power off delay

このウィンドウには、「Modem」ボタンと「Network」ボタンもあります。「Modem」を クリックすると、「Modem Settings」ウィンドウが開きます(15ページの『モデム設定』を 参照)。「Network」をクリックすると、「Network Settings」ウィンドウが開きます(19ペ ージの『ネットワーク設定』を参照)。

注: ネットワーク設定の構成は、Netfinity システム管理 PCI アダプター上でだけサポート されます。Netfinity システム管理プロセッサーを使用して Netfinity システム管理 PCI アダプターのアクセスや管理を行っていない場合は、「Network」ボタンは使用できま せん。

# 「System Identification」グループ

「System Identification」グループには、Netfinity システム管理プロセッサーを装備したシ ステムを識別するためのフィールドが2つあります。

| フィールド  | 説明                                                                                                    |
|--------|----------------------------------------------------------------------------------------------------|
| Name   | このフィールドを使用して、システムの名前、システム・ユーザーの名前、または連絡先の名前を指<br>定します。この情報は、転送される Netfinity アラートと、英数字ポケベルに送信されるメッセージ<br>に含められるので、アラートを生成したシステムの識別に役立ちます。                                          |
| Number | このフィールドを使用して、特定のシリアル番号または識別番号によってシステムを識別したり、シ<br>ステムにダイヤルするための電話番号を記録したり、連絡先の電話番号を指定したりします。この情<br>報は、転送される Netfinity アラートと、英数字ポケベルに送信されるメッセージに含められるの<br>で、アラートを生成したシステムの識別に役立ちます。 |

| Configuration Settings - Remote System                                                 | ×                                                                                       |
|----------------------------------------------------------------------------------------|-----------------------------------------------------------------------------------------|
| System Identification                                                                  | System Management Processor Clock                                                       |
| Name : System 1<br>Number : 270562707                                                  | Time : 15 + : 16 + : 20 +<br>Date : 7 + / 30 + / 98 +<br>Set clock                      |
| Dial-in settings<br>User profile to configure : 1<br>Login ID : USERID<br>Set Password | POST timeout : 0  disabled<br>Loader timeout : 0  disabled<br>O/S timeout : 0  disabled |
| Last login : 07/30/98 03:15:45p                                                        | Power off delay : 30 seconds                                                            |
| Read <u>only</u> access <u>D</u> ial back enabled     Number :                         |                                                                                         |
| Apply Refresh Reset                                                                    | Cancel Modem Network Help                                                               |

図 3. 「Configuration Settings」 ウィンドウ

これらのフィールドが表示する情報を変更する手順は、次のとおりです。

- 「Name」フィールドまたは「Number」フィールドに、記録するシステム情報を入力します。
- 2. 「Apply」をクリックして、この情報を保管します。

# 「Dial-In settings」グループ

「Dial-In settings」グループの選択項目を使用して、ダイヤルイン・サポートを使用可能ま たは使用不可にし、またユーザーの Netfinity システム管理プロセッサーへのダイヤルインと アクセスを可能にします。「Dial-In settings」グループには、次の項目があります。

| 項目                        | 説明                                                                                                    |
|---------------------------|----------------------------------------------------------------------------------------------------|
| User profile to configure | スピン・ボタンを使用して、構成するユーザー・プロファイルを選択します。このサービス<br>は、サーバー上のプロファイルを 12 個までサポートします。                                                                                                    |
| Login ID                  | リモート・ユーザーが使用するログイン ID をこのフィールドに入力します。ログイン ID は<br>12 個まで構成できます (このフィールドには大文字小文字の区別があります)。                                                                                                    |
|                           | 注: Netfinity システム管理プロセッサーにリモート側からアクセスするには、ログイン ID を指定する <i>必要があります</i> 。                                                                                                    |
| Set Password              | リモート・ユーザーが Netfinity システム管理プロセッサーにアクセスできるようにするに<br>は、ログイン ID とともにパスワードを指定する必要があります。ログイン ID を指定した<br>後、「 <b>Set Password</b> 」をクリックして「Set Password」ウィンドウを開きます(「Set<br>Password」ウィンドウのフィールドには大文字小文字の区別があります)。 |
|                           | 注: このパスワードは、5 ~ 8 文字の長さにする必要があり、非英数字を少なくとも 1 文字<br>含んでいる必要があります。                                                                                                    |
| Last login                | リモート・ユーザーが最後にログインに成功した日時を表示します。                                                                                                    |
| Read only access          | 「Read only access」チェック・ボックスにチェック・マークが付いている場合、選択したプロファイルを持つユーザーは、アクセスが許可されても Netfinity システム管理プロセッサーの設定を更新できません。ただしユーザーは、現在構成されている設定と値をすべて表示できます (パスワードを除く)。                                                  |
| Dial back<br>enabled      | 「Dial back enabled」チェック・ボックスにチェック・マークが付いている場合、選択した<br>プロファイルを持つユーザーがログインすると、Netfinity システム管理プロセッサーは接続を<br>すぐに終了し、「Number」フィールドに入力された電話番号を使用してダイヤルアウトを行<br>い、リモート・システムとの接続を試みます。                             |

必要に応じ、「Modem」をクリックして「Modem Settings」ウィンドウにアクセスします (15ページの『モデム設定』を参照)。「Modem Settings」ウィンドウで、モデム設定とダイ ヤルイン設定を指定できます。

リモート・ユーザーのために新しいログイン ID を作成するには、次の手順を実行します。

- 「Login ID」フィールドに、リモート・ユーザーが使用する ID を入力します。この ID は、8 文字まで入力できます。
- リモート・ユーザーは、Netfinity システム管理プロセッサーにアクセスするためにログ イン ID とともにパスワードを入力する必要があります。「Set Password」をクリック して、「Set Password」ウィンドウを開きます。

「Set Password」ウィンドウで、次のことを行います。

- a. 「Enter Password」フィールドに、パスワードを入力します。
  - 注: このパスワードは、5~8文字の長さにする必要があり、非英数字を少なくと も1文字含んでいる必要があります。

- b. 「**Re-enter Password**」フィールドに、「**Enter Password**」フィールドに入力した ものと同じパスワードを入力します。
- c. 「OK」をクリックしてこのパスワードを保管し、「Set Password」ウィンドウを閉 じます。
- 3. 「Apply」をクリックして、新しいユーザー ID を保管します。

- 重要 -

セキュリティーのために、Netfinity システム管理プロセッサーを使用してユーザー 名とパスワードを変更してください。

```
Netfinity システム管理プロセッサーのマイクロコードを更新した場合、デフォルト
のユーザー名 (USERID) とパスワード (PASSW0RD) がリセットされます。以前に
これらを変更していた場合は、再度変更する必要があります。
```

現在選択されているログイン ID を削除するには、次の手順を実行します。

- 「User ID to configure」フィールドの横にあるスピン・ボタンを使用して、構成済みのユーザー・プロファイルを選択します。
- 2. 「Login ID」フィールドをクリックします。
- 3. Backspace キーまたは Delete キーを使用して、現在表示されているログイン ID を削除 します。
- 4. 「Apply」をクリックしてユーザー ID を削除します。

#### 「System Management Processor Clock」グループ

「System Management Processor Clock」グループのフィールドは、Netfinity システム管理 プロセッサーが報告する時刻と日付を設定するために使用します。

注: システム管理プロセッサー・クロックは、システム・クロックとは分離、独立していま す。この設定を変更しても、システム・クロックには影響しません。

時刻または日付を変更するには、次の手順を実行します。

- 「Set System Management Processor Clock」チェック・ボックスにチェック・マー クが付いていることを確認します。システム管理プロセッサーが、現在保管されている 時刻と日付の値を変更できるようにするには、このチェック・ボックスにチェック・マ ークを付ける必要があります。
- 2. 各フィールドの横にあるスピン・ボタンを使用して、時刻または日付を設定します。
  - 「Time」フィールドは、左から右に、時、分、秒を表します。
  - 「Date」フィールドは、左から右に、月、日、年を表します。
- 3. 「Apply」をクリックして、新しい時刻と日付を保管します。

#### POST タイムアウト

「POST timeout」フィールドは、POST タイムアウト・イベントをログに記録する前に、 Netfinity システム管理プロセッサーがシステムの自己診断テスト (POST) の完了を待機する 秒数を表示します。POST の完了にかかった時間が構成された時間より長く、かつ「POST timeout」チェック・ボックス (「Remote Alert Settings」ウィンドウの「Enabled Alerts」 グループにある) にチェック・マークが付いている場合、Netfinity システム管理プロセッサ ーはシステムを1回自動的に再始動し、使用可能になっているリモート・アラート・エント リーすべてにアラートの転送を試みます。システムが再始動すると、システムが正しくシャ ットダウンされて再始動するまで、「POST timeout」は自動的に使用不可になります。

注: このチェック・ボックスにチェック・マークが付いていない場合に、POST タイムアウ トが検出されると、システムは再始動しますが、アラートは転送されません。

POST タイムアウト値を設定するには、「POST timeout」フィールドの横にあるスピン・ ボタンを使用して、Netfinity システム管理プロセッサーが POST の完了を待機する秒数を設 定します。その後、「Apply」をクリックしてこの値を保管します。設定できる最大の POST タイムアウト値は、7650 秒です。この値を 0 に設定すると、POST タイムアウトの 検出が使用不可になります。

「Remote Alert Settings」ウィンドウの詳細については、21ページの『リモート・アラート 設定』を参照してください。

#### ローダー・タイムアウト

「Loader timeout」フィールドは、ローダー・タイムアウト・イベントをログに記録する前 に、Netfinity システム管理プロセッサーがシステムのロード・プロセスの完了を待機する秒 数を表示します。ローダー・タイムアウトは、POST の完了から、オペレーティング・シス テム (O/S) の始動終了までの間に経過する時間を測定します。この完了にかかった時間が構 成された時間より長く、かつ「Loader timeout」チェック・ボックス(「Remote Alert Settings」ウィンドウの「Enabled Alerts」グループにある)にチェック・マークが付いてい る場合、Netfinity システム管理プロセッサーはシステムを1 回自動的に再始動し、使用可能 になっているリモート・アラート・エントリーすべてにアラートの転送を試みます。システ ムが再始動すると、システムが正しくシャットダウンされて再始動するまで、「Loader timeout」は自動的に使用不可になります。

注: このチェック・ボックスにチェック・マークが付いていない場合に、ローダー・タイム アウトが検出されると、システムは再始動しますが、アラートは転送されません。

ローダー・タイムアウト値を設定するには、「Loader timeout」フィールドの横にあるスピン・ボタンを使用して、Netfinity システム管理プロセッサーがタイムアウト・イベントに応答する前に、POST 完了から O/S 始動までの間待機する秒数を設定します。その後、「Apply」をクリックしてこの値を保管します。設定できる最大のローダー・タイムアウト値は、7650秒です。この値を0に設定すると、ローダー・タイムアウトの検出が使用不可になります。

「Remote Alert Settings」ウィンドウの詳細については、21ページの『リモート・アラート 設定』を参照してください。

#### O/S タイムアウト

O/S が正しく稼動していることを確認するために、Netfinity システム管理プロセッサーから O/S に定期的にシグナルが送信されます。O/S がこの信号に 6 秒以内に応答しないと、O/S タイムアウト・イベントが発生します。「O/S timeout」フィールドは、Netfinity システム 管理プロセッサーが O/S タイムアウト・チェックを行う間隔の秒数を表示します。O/S が 6 秒以内に応答しない場合、Netfinity システム管理プロセッサーはシステムの再始動を試み、 「O/S timeout」チェック・ボックス (「Remote Alert Settings」ウィンドウの「Enabled Alerts」グループにある) にチェック・マークが付いている場合、Netfinity システム管理プ ロセッサーはシステムを1回自動的に再始動し、使用可能になっているリモート・アラート・エントリーすべてにアラートの転送を試みます。

注: このチェック・ボックスにチェック・マークが付いていない場合に、O/S タイムアウト が検出されると、システムは再始動しますが、アラートは転送されません。

O/S タイムアウト値を設定するには、「O/S timeout」フィールドの横にあるスピン・ボタ ンを使用して、Netfinity システム管理 PCI アダプターが O/S タイムアウト・チェックを行 う間隔の秒数を設定します。その後、「Apply」をクリックしてこの値を保管します。設定 できる最大の O/S タイムアウト値は、255 秒です。この値を 0 に設定すると、O/S タイム アウトの検出が使用不可になります。

「Remote Alert Settings」ウィンドウの詳細については、21ページの『リモート・アラート 設定』を参照してください。

#### 電源オフ遅延

「Power off delay」フィールドは、Netfinity システム管理プロセッサーがシステムの電源 をオフにする前に、システムのオペレーティング・システムのシャットダウン・プロセスが 完了するまで待機する秒数を表示します。

Netfinity システム管理プロセッサーがシャットダウン手順を開始したとき、「Power off」 チェック・ボックス(「Remote Alert Settings」ウィンドウの「Enabled Alerts」グループ にある)にチェック・マークが付いていれば、Netfinity システム管理プロセッサーは、使用 可能になっているリモート・アラート・エントリーすべてにアラートの転送を試みます。こ のアラートは、システムの電源がオフになってから、「Power off delay」の時間が経過した 後に転送されます。

電源オフ遅延値を設定するには、「Power off delay」フィールドの横にあるスピン・ボタン を使用して、Netfinity システム管理プロセッサーがシステムの電源をオフにする前に、シス テムのオペレーティング・システムのシャットダウンが完了するまで待機する秒数を設定し ます。その後、「Apply」をクリックしてこの値を保管します。設定できる最大の電源オフ 遅延値は、9999 秒です。この値を0に設定すると、電源オフ遅延が使用不可になります。

「Remote Alert Settings」ウィンドウの詳細については、21ページの『リモート・アラート 設定』を参照してください。

#### その他の構成設定機能

「Configurations Settings」ウィンドウには、他に次の3つのボタンがあります。

| ボタン     | 説明                                                                                                    |
|---------|----------------------------------------------------------------------------------------------------|
| Refresh | 「Configuration Settings」ウィンドウに表示されているデータ (日付、時刻、最終ログイン時刻など)<br>をすべて更新するには、「 <b>Refresh</b> 」をクリックします。 |
| Reset   | システム管理の設定 (構成設定、ダイヤルアウト設定、拡張ダイヤルアウト設定など) を <i>すべて デフ</i><br>ォルト値に戻すには、「 <b>Reset</b> 」をクリックします。       |
|         | 重要: 構成済みの システム管理の設定値は、すべて永久に失われます。                                                                    |
| Cancel  | 変更内容を保管せずにこのウィンドウを閉じるには、「Cancel」をクリックします。                                                             |

# モデム設定

「Modem Settings」ウィンドウは、モデムとダイヤル呼び出しの設定値を指定するために使用します。このウィンドウを開くには、「Configuration Settings」ウィンドウ (9ページの 『構成設定』を参照) の「Modem」をクリックします。

| Modem Settings - My Netfin   | ity server     |                        |                   |
|------------------------------|----------------|------------------------|-------------------|
| Port Configuration —         |                |                        |                   |
| Port to configure :          | ₽ ‡            | Baud rate :            | 57600             |
| Initialization string :      | ATZ            |                        |                   |
| Hangup string :              | ATHO           |                        |                   |
| □ <u>P</u> ort selected      |                |                        | Ad <u>v</u> anced |
| Dialing Settings             |                |                        |                   |
| ☑ <u>D</u> ial-in enabled    |                |                        |                   |
| Dialout retry limit :        | 5 🕇            | Dialout number spaci   | ng: 15 🔹          |
| Dialout retry delay :        | 30 <b>+</b>    | Dial-in delay (minutes | s]: 2 +<br>+      |
| <u>Apply</u> <u>R</u> efresh | <u>C</u> ancel | <u>H</u> elp           |                   |

図 4. 「Modem Settings」 ウィンドウ

# 「Port Configuration」グループ

「Port Configuration」グループは、システム管理イベントが発生したときに、アラートの転送に使用するモデムを指定し、構成するために使用します。「Port Configuration」グループには、次の項目があります。

| 項目                    | 説明                                                                                                    |
|-----------------------|----------------------------------------------------------------------------------------------------|
| Port to configure     | スピン・ボタンを使用して、モデムが使用するように構成するポートを選択します。このス<br>ピン・ボタンは、Netfinity システム管理プロセッサーが使用できる値だけを表示します。                                                                                                    |
|                       | 使用するポートの選択は、Netfinity システム管理 PCI アダプター、またはオペレーティン<br>グ・システムのどちらがモデムを使用できるかに影響します。システムまたはシステム管理<br>サービスが使用できるポートは、ハードウェア構成によって異なります。使用でいるポート<br>については、16ページの『システム管理ポートのリファレンス』を参照してください。                |
| Baud rate             | スピン・ボタンを使用して、モデムの通信速度を指定します。                                                                                                    |
| Port selected         | このチェック・ボックスは、「Port to configure」フィールドに現在表示されているポート<br>番号が、Netfinity システム管理プロセッサーが使用するように現在指定されているポートか<br>どうかを示します。現在表示されているポート番号を Netfinity システム管理プロセッサーが<br>使用するように構成する場合は、このチェック・ボックスにチェック・マークを付けます。 |
| Initialization string | 指定したモデムに対して使用する初期化文字列を入力します。デフォルトの文字列が提供さ<br>れています (ATEO)。ダイヤル機能が正しく機能しない場合を除いては、この文字列を変更<br>しないでください。初期化文字列を変更する必要がある場合は、18ページの『初期化文字列<br>のガイドライン』を参照してください。                                          |

| 項目                | 説明                                                                                                    |
|-------------------|----------------------------------------------------------------------------------------------------|
| Hangup string     | モデムに切断を指示するために使用する初期化文字列を入力します。デフォルトの文字列が<br>提供されています (ATHO)。ダイヤル機能が正しく機能しない場合を除いては、この文字列<br>を変更しないでください。初期化文字列を変更する必要がある場合は、18ページの『初期化<br>文字列のガイドライン』を参照してください。 |
| 「Advanced」ボタ<br>ン | このボタンをクリックして、「Advanced Port Configuration」ウィンドウ (16ページの図5<br>を参照) を開きます。                                                                                         |

| Advanced Port Configuration | <ul> <li>Hy Netfinity server</li> </ul> |                        |        |
|-----------------------------|-----------------------------------------|------------------------|--------|
| Port to configure : 2       | Return to fact                          | tory settings string : | AT&F0  |
| Escape guard time :         | 10.0                                    | Escape string :        | ***    |
| Dial prefix string : AT     | DT                                      | Dial postfix string :  |        |
| Auto answer string : AT     | S0=1                                    | Auto answer stop :     | ATS0=0 |
| Caller ID string :          |                                         | Query string :         | AT     |
| Apply Befresh C             | ancel <u>H</u> elp                      |                        |        |

図 5. 「Advanced Port Configuration」 ウィンドウ

「Advanced Port Configuration」ウィンドウには、次の項目があります。

| 項目                                | 説明                                                                              |
|-----------------------------------|---------------------------------------------------------------------------------|
| Caller ID string                  | モデムから呼び出し元 ID を取得するために使用する初期化文字列を入力します。                                         |
| Return to factory settings string | モデムの初期化時に、モデムを工場設定値に戻す初期化文字列を入力します。デフォルトは<br>AT&F0。                             |
| Query string                      | モデムが接続されているかどうか検出するために使用する初期化文字列を入力します。デフ<br>ォルトは AT。                           |
| Escape string                     | モデムが現在別のモデムと対話している (接続している) ときに、モデムをコマンド・モード<br>に戻す初期化文字列を入力します。デフォルトは +++。     |
| Escape guard time                 | このフィールドには、モデムにエスケープ文字列が発行される前後の時間の長さを入力しま<br>す。この値は、10 ミリ秒単位です。デフォルト値は 1 秒。     |
| Dial prefix string                | 番号をダイヤルする前に使用する初期化文字列を入力します。デフォルトは ATDT。                                        |
| Dial postfix string               | 番号をダイヤルした後、モデムにダイヤルを停止するように指示するために使用する初期化<br>文字列を入力します。デフォルトは、改行文字または ^M。       |
| Auto-answer string                | 電話のリングがあったときに、電話に応答するようにモデムに指示する初期化文字列を入力<br>します。デフォルトは、2 回のリング後に応答、または ATS0=2。 |
| Auto-answer stop                  | 電話のリングがあったときに、電話に自動的に応答しないようにモデムに指示する初期化文<br>字列を入力します。デフォルトは ATSO=O。            |

#### システム管理ポートのリファレンス

使用するポートの選択は、Netfinity システム管理 PCI アダプター、またはオペレーティン グ・システムのどちらがモデムを使用できるかに影響します。システムまたはシステム管理 サービスが使用できるポートは、ハードウェア構成によって異なります。

システムにシステム管理プロセッサーだけが備わっている場合は、このテーブルを使用して、使用できるポートを判別します。

| 物理ポート<br>(ラベルに記載)          | А        | В     | С        |
|----------------------------|----------|-------|----------|
| システム管理が使用でき<br>るポート        | ポート 1 共用 | N/A   | ポート 2 専用 |
| オペレーティング・シス<br>テムが使用できるポート | COM 1 共用 | COM 2 | N/A      |

システムにシステム管理 PCI アダプターだけが備わっている場合は、このテーブルを使用して、使用できるポートを判別します。

| 物理ポート<br>(ラベルに記載)              | А     | В     | MODEM    | COM_AUX  |
|--------------------------------|-------|-------|----------|----------|
| システム管理が使<br>用できるポート            | N/A   | N/A   | ポート 1 共用 | ポート 2 専用 |
| オペレーティン<br>グ・システムが使<br>用できるポート | COM 1 | COM 2 | COM 3 共用 | N/A      |

システムにシステム管理 PCI アダプターが備わっている場合は、このテーブルを使用して、使用できるポートを判別します。

| 物理ポート<br>(ラベルに<br>記載)              | A        | В     | С        | MODEM | COM_AUX |
|------------------------------------|----------|-------|----------|-------|---------|
| システム管理<br>が使用できる<br>ポート            | ポート 1 共用 | N/A   | ポート 2 専用 | N/A   | N/A     |
| オペレーティ<br>ング・システ<br>ムが使用でき<br>るポート | COM 1 共用 | COM 2 | N/A      | N/A   | N/A     |

注:

- 共用ポートは、システムが稼働しているときに、オペレーティング・システムに認識されます。共用ポートは、サーバーの始動時、または電源オフ時に、システム管理 PCI アダプター、またはシステム管理プロセッサーに認識されます。また共用ポートは、DOS による始動時にはシステムにも認識されますが、システム管理 PCI アダプター、またはシステム管理プロセッサーには認識されません。
- システム管理 PCI アダプターだけを備えたシステム (例: Netfinity 7000 M10) では、オペレーティング・システムが COM3 を認識するためには、デバイス・ドライバーが実行されている必要があります。

# 「Dialing Settings」グループ

「Dialing Settings」は、モデムに関連した設定値を指定し、またシステム管理イベントが発生したときに、アラートの転送に使用するモデムを構成するために使用します。「Dialing Settings」グループには、次の項目があります。

| 項目                         | 説明                                                                                                    |
|----------------------------|----------------------------------------------------------------------------------------------------|
| Dial-in enabled            | リモート・ユーザーが Netfinity システム管理プロセッサーにダイヤルしてアクセスできるよ<br>うにするには、このチェック・ボックスにチェック・マークを付けます。このボックスにチ<br>ェック・マークが付いていない場合は、リモート・ユーザーは Netfinity システム管理プロセ<br>ッサーにリモート・アクセスできません。このチェック・ボックスのチェック・マークを変<br>更した後は、「Apply」をクリックして新しい設定を保管します。                                                                                                    |
| Dialout retry limit        | スピン・ボタンを使用して、システム管理プロセッサーがアラートの転送を追加で試行する<br>回数を選択します。                                                                                                    |
|                            | ダイヤルアウト試行制限は、英数字ポケベルにアラート情報を送信する試行にだけ適用され<br>ます。Netfinity システムまたは数字ポケベルにアラート情報を転送する場合は、この情報の<br>転送を 1 回だけ試行できます。                                                                                                    |
|                            | このフィールドの最大値は 8 です。                                                                                                    |
| Dialout retry delay        | スピン・ボタンを使用して、システム管理がダイヤルアウトの再試行を行う前に待機する秒<br>数を指定します。                                                                                                    |
|                            | このフィールドの最小値は 30 秒で、最大値は 240 秒です。                                                                                                    |
| Own port on<br>startup     | シリアル・ポートを Netfinity システム管理プロセッサー専用として予約するには、このチェ<br>ック・ボックスにチェック・マークを付けます。Netfinity システム管理プロセッサーがシス<br>テムに内蔵されている場合は、このボックスにチェック・マークを付けると、システムのシ<br>リアル・ポートの 1 つが予約されます。Netfinity システム管理プロセッサーがアダプターで<br>ある場合は、このボックスにチェック・マークを付けると、アダプターの内蔵通信ポートの<br>1 つが予約されます。このチェック・ボックスのチェック・マークを変更した後は、「<br>Apply」をクリックして新しい設定を保管します。                                                                          |
|                            | 注: システムをダイヤルイン・アクセス用に構成している場合は、このボックスにチェッ<br>ク・マークを付けます。このチェック・ボックスにチェック・マークが付いていないと、<br>Netfinity システム管理プロセッサーがポートをダイヤルアウト用に再利用した場合を除い<br>て、ユーザーはこのシステムにダイヤルできなくなります。Netfinity システム管理プロセッ<br>サーが常にダイヤルインに対応するように構成する場合は、システムの電源が現在オンであ<br>るかどうかに関係なく、このチェック・ボックスにチェック・マークを付ける必要がありま<br>す。このチェック・ボックスにチェック・マークが付いている場合は、指定したポートをシ<br>ステムが使用するように構成することはできません。                                        |
| Dialout number<br>spacing  | アラートを転送するように複数のリモート・アラート・エントリーを構成した場合、<br>Netfinity システム管理プロセッサーはこれらのエントリーそれぞれとの通信を順次試みま<br>す。個々のリモート・アラート・エントリーに対し、Netfinity システム管理プロセッサーが<br>ダイヤルアウトを試行する間隔の秒数を、スピン・ボタンを使用して指定します。                                                                                                    |
|                            | このフィールドの最小値は 15 秒で、最大値は 120 秒です。                                                                                                    |
| Dial-in delay<br>(minutes) | 「Dial-in delay (minutes)」フィールドは、ダイヤルインの試行の際に誤ったユーザー ID<br>またはパスワードが 5 回連続して使われた後、有効なダイヤルイン・アクセスを許可するま<br>でに経過しなければならない分数を表示します。5 回連続してログインが失敗した後、指定<br>した分数の間はダイヤルイン・アクセスが使用不可になります。Netfinity システム管理プロ<br>セッサーは、5 回連続してログインが失敗したためにダイヤルイン・アクセスが中断された<br>ことを示すエントリーを、イベント・ログに追加します。また、「Enabled Alerts」の「<br>Tamper」チェック・ボックスにチェック・マークが付いている場合 (21ページの図7 を参<br>照)、Netfinity システム管理プロセッサーはアラートの転送を試みます。 |
|                            | このノイールドの最小値は 4 分で、最大値は 240 分です。                                                                                                    |

# 初期化文字列のガイドライン

新しい初期化文字列を指定する必要がある場合は、モデムに付属のユーザーズ・ガイドを参照してください。初期化文字列には、モデムを次のように構成するコマンドが含まれている 必要があります。

- コマンド・エコーはオフ
- オンライン文字エコーはオフ
- 結果コードは使用可能
- 文字結果コードは使用可能
- BUSY と DT の検出を行い、すべてのコードと接続メッセージを表示

- 追加するプロトコル ID LAPM/MNP/NONE V42bis/MNP5
- 通常の CD 操作
- DTR ON-OFF ハングアップ、AA 使用不可、コマンド・モードに復帰
- CTS ハードウェア・フロー制御
- コンピューターへの受信データの RTS 制御
- 待ち行列化非破壊切断、エスケープ状態なし
- 注: 上記のコマンドにある略語の意味は、次のとおりです。
  - AA 自動応答
  - CD キャリア検出
  - CTS 送信可
  - DT データ転送
  - DTR データ端末作動可能
  - LAPM モデム用リンク・アクセス・プロトコル
  - **MNP** microcom ネットワーク・プロトコル
  - RTS 送信要求

## ネットワーク設定

「Network Settings」ウィンドウは、Netfinity システム管理 PCI アダプターのネットワーク 設定を指定するために使用します。このウィンドウを開くには、「Configuration Settings」 ウィンドウ (9ページの『構成設定』を参照)の「Network」をクリックします。

注: このウィンドウは、システム管理サービスを使用して Netfinity システム管理 PCI アダ プターを備えたシステムを管理する場合、または動的接続を使用して Netfinity システ ム管理 PCI アダプターとの TCP/IP リンクを確立した場合にだけ使用できます。 Netfinity システム管理 PCI アダプターを備えたシステムと接続していない場合は、こ のウィンドウは使用できません。

| Network Settings - Remote    | Network Settings - Remote System            |  |  |  |  |
|------------------------------|---------------------------------------------|--|--|--|--|
| Network interface:           | 1 ▲ Interface selected                      |  |  |  |  |
| Host name:                   | name.address.com                            |  |  |  |  |
| IP address:                  | 130.57.10.93                                |  |  |  |  |
| Subnet mask:                 | 255.255.240.0                               |  |  |  |  |
| Gateway:                     | 130.57.9.255                                |  |  |  |  |
| Line type:                   | Ethernet 🕇 🗖 Routing                        |  |  |  |  |
| Data rate:                   | AUTO 🕇                                      |  |  |  |  |
| Duplex:                      | AUTO 🔹                                      |  |  |  |  |
| MTU size:                    | 1514                                        |  |  |  |  |
| MAC address:                 | 08.10.82.39.09.86                           |  |  |  |  |
| <u>Apply</u> <u>R</u> efresh | <u>Cancel</u> <u>H</u> elp Re <u>s</u> tart |  |  |  |  |

図 6. 「Network Settings」 ウィンドウ

「Network Settings」ウィンドウには、次の項目があります。

| 項目                                 | 説明                                                                                                    |
|------------------------------------|----------------------------------------------------------------------------------------------------|
| 「Network<br>interface」スピン・<br>ボックス | スピン・ボタンを使用して、構成するネットワーク・インターフェースを選択します。 使用<br>するネットワーク・インターフェースを選択したら、「Interface selected」チェック・ボッ<br>クスにチェック・マークを付けます。                   |
| Host name                          | Netfinity システム管理 PCI アダプターが使用する TCP/IP ホスト名を入力します。                                                                                       |
| IP address                         | Netfinity システム管理 PCI アダプターが使用する IP アドレスを入力します。                                                                                           |
| Subnet mask                        | Netfinity システム管理 PCI アダプターが使用するサブネット・マスクを入力します。                                                                                          |
| Gateway                            | Netfinity システム管理 PCI アダプターが使用するゲートウェイの TCP/IP アドレスを入力<br>します。                                                                            |
| Line type                          | スピン・ボタンを使用して、Netfinity システム管理 PCI アダプターが使用する回線タイプ<br>を選択します。選択できる項目は、イーサネット、PPP、およびトークンリングです。必要に<br>応じ、「Routing」チェック・ボックスにチェック・マークを付けます。 |
| Data rate                          | スピン・ボタンを使用して、Netfinity システム管理 PCI アダプターが使用するデータ転送<br>速度を選択します。選択できる項目は、AUTO、4M、16M、10M、および 100M です。                                      |
| Duplex                             | スピン・ボタンを使用して、Netfinity システム管理 PCI アダプターが使用する全二重方式<br>を選択します。選択できる項目は、AUTO、FULL、および HALF です。                                              |
| MTU size                           | Netfinity システム管理 PCI アダプターが使用する最大伝送単位 (MTU) 値を入力します。                                                                                     |
| MAC address                        | Netfinity システム管理 PCI アダプターが使用する、ネットワーク・アダプターのメディ<br>ア・アクセス制御 (MAC) アドレスを入力します。                                                           |

これらの設定値を変更した後、まず「Apply」をクリックして変更内容を保管します。次に「Restart」をクリックして、変更内容が有効になるように Netfinity システム管理 PCI アダ プターを再始動します。ネットワーク設定に対する変更は、アダプターが再始動するまでは 有効になりません。

## リモート・アラート設定

「Remote Alert Settings」ウィンドウ (図7 を参照) は、システム管理アダプターまたはプロ セッサーのアラート転送機能を構成するために使用します。リモート・アラート・エントリ ーを構成すると、システム管理アダプターまたはプロセッサーは、「Enabled Alerts」グル ープから選択したイベントのいずれかが発生したときに、リモート Netfinity システム (シリ アル接続またはネットワーク接続を経由して)、数字ポケベル、または英数字ポケベルにアラ ートの転送を試みます。このアラートには、発生したイベントの性質に関する情報、イベン トが発生した時刻と日付、およびアラートを生成したシステムの名前が含まれます。

個々のクリティカルまたは非クリティカルなダイヤルアウト・イベントに応答して、複数の ポケベルまたは Netfinity Manager システムにアラートを転送するように、システム管理ア ダプターまたはプロセッサーを構成できます。したがって「Dialout status」のテキストは、 最初のアラート転送操作が開始するとすぐに DIALOUT ON と表示され、最初のアラート転 送操作が完了すると DIALOUT OFF に変わり、2 番目のアラート転送操作が開始すると DIALOUT ON に変わり、2 番目のアラート転送操作が完了すると DIALOUT OFF に変わ り、その後も同様です。「Stop Dialout」をクリックすると、Netfinity システム管理プロセ ッサーは現在アクティブなアラート転送操作を中止し、次の転送操作に進みます。

Netfinity システム管理プロセッサーに対しては、6 個のリモート・アラート・エントリーを 構成できます。

| emote Alert S    | ettings -                                         | My Netfinity serve | f         |                   | ×                    |
|------------------|---------------------------------------------------|--------------------|-----------|-------------------|----------------------|
| -Remote Ale      | ert Entry                                         | Information        |           |                   |                      |
| Name :           | 1                                                 |                    |           |                   | -                    |
| Number :         |                                                   |                    | PIN:      |                   |                      |
| Туре :           | Numer                                             | ic                 | 💌 🗆 Ent   | ry enabled        | Delete               |
| Dialout sta      | ntus: D                                           | IALOUT OFF         |           |                   | <u>S</u> top Dialout |
| -Enabled Al      | erts                                              |                    |           | Custom            |                      |
|                  |                                                   | 🗖 Multiple (a      | n failura | - System -        |                      |
| L Tembe          | Iemperature 🗆 Multiple fan failure 🗖 POST timeout |                    |           |                   | timeout              |
| 🗆 Voltag         | ge □ Power failure □ Loader timeout               |                    |           |                   |                      |
| □ Ta <u>m</u> pe | er □ Hard disk dri⊻e □ O/S timeout                |                    |           |                   |                      |
| □ <u>V</u> oltag | age regulator module failure Dower off            |                    |           |                   |                      |
| - Non-critic     | al                                                |                    |           | Power             | on                   |
| 🗆 Tempe          | erature                                           | 🗆 Single fan       | failure   | 🗆 Appl <u>i</u> c | ation                |
| 🗆 Voltag         | e                                                 |                    |           | 🗆 PFA             |                      |
|                  |                                                   |                    |           |                   |                      |
| Apply/Add        | l <u>B</u> efi                                    | <u>C</u> ancel     | Help      |                   | SNMP                 |

図 7. 「Remote Alert Settings」 ウィンドウ

# 「Remote Alert Entry Information」グループ

リモート・アラート・エントリーを作成または編集する手順は、次のとおりです。

- 「Name」フィールドに、アラートを転送する先のユーザーまたはシステムの名前を入力 します。「Name」フィールドの情報は、ユーザーがリモート・アラート・エントリーを 識別するためだけに使用します。構成済みのリモート・アラート・エントリーを編集す る場合は、編集するエントリーを「Name」選択リストから選択します。
- Number」フィールドに、アラートの転送に使用する電話番号 (ポケベル、またはシリアル・リンクを使用する Netfinity システムにアラートを転送する場合)、または IP アドレス (ネットワーク・アダプターを使用するシステムにアラートを転送する場合。この機能は Netfinity システム管理 PCI アダプターでのみサポートされます)を入力します。
  - 注: ポケベル・サービスによっては、このアラート・アクションが電話番号をダイヤル した後、数値データを送信する前に待機する時間を増やす必要が生じることがあり ます。数値データを送信する前に経過する時間を増やすには、電話番号の最後に1 つまたは複数のコンマ(,)を追加します。それぞれのコンマによって、モデムは数 値データを送信する前に2秒ずつ待機します。
- 「PIN」フィールドに、英数字ポケベルのプロバイダーが必要とする個人識別番号を入 力します。このフィールドは、「Type」フィールドで「Alphanumeric」を選択した場合 だけアクティブになります。
- 4.「Type」選択リストで、イベント通知を転送するために Netfinity システム管理プロセッサーが試行する接続のタイプを選択します。「Numeric」(標準ポケベルの場合)、「Alphanumeric」(英数字ポケベルの場合)、「Netfinity Serial」(シリアル・リンクを使用してリモートの Netfinity システムと接続する場合)、または「Netfinity IP」(TCP/IP リンクを使用してリモートの Netfinity システムと接続する場合。Netfinity システム管理 PCI アダプターを備えたシステムでのみ使用可能)を選択できます。
- 「Entry enabled」チェック・ボックスにチェック・マークを付けて、このリモート・ア ラート・エントリーをアクティブにします。「Entry enabled」チェック・ボックスにチ ェック・マークが付いていない場合は、このエントリーにはアラートが送信されませ ん。
- 「Enabled Alerts」グループからダイヤルアウト・イベントを選択します。チェック・ マークの付いたイベントのいずれかが発生すると、Netfinity システム管理プロセッサー は「Number」フィールドに指定された電話番号または IP アドレスを使用し、「Type 」フィールドで選択された方式を使用して、イベントを記述するアラートを転送しま す。これらのイベントについて詳しくは、『「Enabled Alerts」グループ』を参照して ください。
- 7. 「Apply/Add」をクリックして、これらの設定を保管します。

リモート・アラート・エントリーを削除するには、「Name」選択リストでエントリーの名前 を選択して、「Delete」をクリックします。

## 「Enabled Alerts」グループ

「Enabled Alerts」グループにある選択項目は、システム管理アダプターまたはプロセッサー が、どのイベントが発生した場合に、現在構成されているエントリーすべてに連絡を取るか を指定します。選択された項目が Netfinity システム管理プロセッサーによって検出された場 合、「Type」フィールドで選択された方式を使用して、リモート・アラート・エントリーの 「Name」フィールドに指定された宛先に、イベントを記述するアラートが転送されます。 アラートがポケベルに転送される場合、システム管理はアラートのトリガー・イベントに関 する情報を含めます。アラートが数字(または標準)ポケベルに転送される場合、ページには トリガー・イベントに対応するコード番号が含まれます。アラートが英数字ポケベルに転送 される場合、ページにはトリガー・イベントを記述するコード番号とテキスト・ストリング の両方が含まれます。ポケベルに送信される数字コードとテキスト・ストリングの詳細につ いては、次の表を参照してください。

「Enabled Alerts」グループは、「Critical」、「Non-critical」、および「System」の各グル ープに分割されています。「Critical Enabled Alerts」グループには、次の項目があります。

| 項目                                  | 説明 (チェック・マークが付いている場合)                                                                               | 数字コード | テキスト・<br>ストリング                              |
|-------------------------------------|----------------------------------------------------------------------------------------------------|-------|---------------------------------------------|
| Temperature                         | 監視対象の温度がしきい値を超えた場合に、<br>Netfinity システム管理プロセッサーはアラー<br>トを転送し、自動的にシステムのシャットダ<br>ウンを開始します。             | 00    | SYSTEM<br>SHUTDOWN<br>DUE TO<br>TEMPERATURE |
| Voltage                             | 監視対象の電源が指定の作動可能範囲から外<br>れた場合に、Netfinity システム管理プロセッ<br>サーはアラートを転送します。                                | 01    | SYSTEM<br>SHUTDOWN<br>DUE TO<br>VOLTAGE     |
| Tamper                              | リモート・ログインの試行が 6 回連続して失<br>敗した場合に、Netfinity システム管理プロセ<br>ッサーはイベント・ログにエントリーを追加<br>します。                | 02    | SYSTEM<br>TAMPER<br>ALERT                   |
| Voltage regulator module<br>failure | 電圧調節器モジュール (VRM) が故障した場<br>合に、Netfinity システム管理プロセッサーは<br>アラートを転送し、自動的にシステムのシャ<br>ットダウンを開始します。       | 06    | VRM<br>FAILURE                              |
| Multiple fan failure                | 複数のシステム冷却ファンが故障した場合<br>に、Netfinity システム管理プロセッサーはア<br>ラートを転送し、 <i>かつ</i> システムのシャットダ<br>ウンを自動的に開始します。 | 03    | MULTIPLE<br>SYSTEM<br>FAN<br>FAILURES       |
| Power failure                       | システムの電源機構が故障した場合に、<br>Netfinity システム管理プロセッサーはアラー<br>トを転送します。                                        | 04    | POWER<br>SUPPLY<br>FAILURE                  |
| Hard disk drive                     | システム内のハード・ディスクが故障した場<br>合に、Netfinity システム管理プロセッサーは<br>アラートを転送します。                                   | 05    | DASD<br>FAULT                               |

「Non-critical Enabled Alerts」グループには、次の項目があります。

| 項目          | 説明 (チェック・マークが付いている場合)                                                                                                    | 数字コード | テキスト・<br>ストリング                                       |
|-------------|----------------------------------------------------------------------------------------------------|-------|------------------------------------------------------|
| Temperature | 監視対象の温度がしきい値を超えた場合に、<br>NetFinity システム管理プロセッサーはアラー<br>トを転送します。ただし、クリティカル温度<br>イベントとは異なり、このアラートはシステ<br>ムのシャットダウンを自動的に開始 <i>しません</i> | 12    | NON-CRITICAL<br>TEMPERATURE<br>THRESHOLD<br>EXCEEDED |
|             | 0                                                                                                    |       |                                                      |
| Voltage     | 監視対象の電圧がしきい値を超えた場合に、<br>Netfinity システム管理プロセッサーはアラー<br>トを転送します。                                                                     | 13    | NON-CRITICAL<br>VOLTAGE<br>THRESHOLD<br>EXCEEDED     |

| 項目                 | 説明 (チェック・マークが付いている場合)                                              | 数字コード | テキスト・<br>ストリング           |
|--------------------|--------------------------------------------------------------------|-------|--------------------------|
| Single fan failure | システムの冷却ファンの 1 つが故障した場合<br>に、Netfinity システム管理プロセッサーはア<br>ラートを転送します。 | 11    | SINGLE<br>FAN<br>FAILURE |

#### 「System Enabled Alerts」グループには、次の項目があります。

| 項目             | 説明 (チェック・マークが付いている場合)                                                                                                    | 数字コード | テキスト・<br>ストリング                                                     |
|----------------|----------------------------------------------------------------------------------------------------|-------|--------------------------------------------------------------------|
| POST timeout   | POST タイムアウト値(「Configuration<br>Settings」ウィンドウで指定された)を超えた<br>場合に、Netfinity システム管理プロセッサー<br>はアラートを転送します。                                                                                                   | 20    | POST/BIOS<br>WATCHDOG<br>EXPIRED.<br>SYSTEM<br>RESTARTED           |
| Loader timeout | ローダー・タイムアウト値(「Configuration<br>Settings」ウィンドウで指定された)を超えた<br>場合に、Netfinity システム管理プロセッサー<br>はアラートを転送します。                                                                                                   | 26    | LOADER<br>WATCHDOG<br>EXPIRED.<br>SYSTEM<br>RESTARTED              |
| O/S timeout    | O/S タイムアウト値 (「Configuration<br>Settings」ウィンドウで指定された)を超えた<br>場合に、Netfinity システム管理プロセッサー<br>はアラートを転送します。                                                                                                   | 21    | OPERATING<br>SYSTEM<br>WATCHDOG<br>EXPIRED.<br>SYSTEM<br>RESTARTED |
| Power off      | システムの電源がオフになった場合に、<br>Netfinity システム管理プロセッサーはアラー<br>トを転送します。                                                                                                    | 23    | SYSTEM<br>COMPLEX<br>POWERED<br>OFF                                |
| Power on       | システムの電源がオンになった場合に、<br>Netfinity システム管理プロセッサーはアラー<br>トを転送します。                                                                                                    | 24    | SYSTEM<br>COMPLEX<br>POWERED<br>ON                                 |
| Application    | Netfinity アラートを受信した場合に、<br>Netfinity システム管理プロセッサーはアラー<br>トを転送します (Netfinity は、アラート・マ<br>ネージャーの「Forward Alert to System<br>Management Subsystem」アクションを使用<br>して、Netfinity システム管理プロセッサーに<br>直接アラートを転送できます)。 | 22    | APPLICATION<br>LOGGED<br>EVENT                                     |
| PFA®           | Netfinity システム管理プロセッサーは、シス<br>テムから事前障害分析 (PFA) アラートを受信<br>した場合に、アラートを転送します。                                                                                                    | 27    | PFA                                                                |

# イベント・ログ

「Event Log」ウィンドウ (25ページの図8 を参照)を開くには、「Event Log」を使用しま す。このウィンドウには、システム管理アダプターまたはプロセッサーのイベント・ログに 現在保管されているエントリーがすべて表示されます。発生したリモート・アクセスの試行 とダイヤルアウト・イベントに関する情報は、すべて システム管理アダプターまたはプロセ ッサーのイベント・ログに記録されます。

| Ev     | Event Log - Ny Netfinity server |          |           |                                          |  |  |
|--------|---------------------------------|----------|-----------|------------------------------------------|--|--|
| Option | ıs <u>H</u> elp                 | _        |           |                                          |  |  |
|        | Source                          | Date     | Time      | Text                                     |  |  |
| 100    | SERVPROC                        | 02/26/99 | 03:32:53p | Remote connection with system MOHWMV     |  |  |
| 0      | SERVPROC                        | 02/26/99 | 03:28:49p | Remote connection requested by us; succe |  |  |
|        |                                 |          |           |                                          |  |  |
|        |                                 |          |           |                                          |  |  |
|        |                                 |          |           |                                          |  |  |
|        |                                 |          |           |                                          |  |  |
|        |                                 |          |           |                                          |  |  |
|        |                                 |          |           |                                          |  |  |
|        |                                 |          |           |                                          |  |  |
|        |                                 |          |           |                                          |  |  |
|        |                                 |          |           |                                          |  |  |
|        |                                 |          |           |                                          |  |  |
|        |                                 |          |           |                                          |  |  |
|        |                                 |          |           | w.                                       |  |  |
| H.     |                                 |          |           |                                          |  |  |
| 2 log  | 2 log entries loaded.           |          |           |                                          |  |  |

- 図 8. 「Event Log」 ウィンドウ
- 注: サーバーでシステム管理サービスを使用している場合は、イベント・ログには POST エラー・メッセージも含まれます。

「Event Log」ウィンドウの「Options」メニューからは、次の機能が使用できます。

- **Load** 「Event Log」ウィンドウの内容をリフレッシュします。
- **Print to File** 「Event Log」ウィンドウの内容をテキスト・ファイルに保管します。

#### **Print to Printer**

「Event Log」ウィンドウの内容を、システムに接続されたプリンターに送信します。

Clear Log イベント・ログに現在保管されているエントリーをすべて消去します (「Event Log」ウィンドウに現在表示されていないエントリーを含む)。

> 注: いったん「Clear Log」を使用してイベント・ログのエントリーを消去 したら、復元することはできません。

### システム稼働パラメーター

「System Operational Parameters」ウィンドウ (26ページの図9 を参照) には、システム管理 アダプターまたはプロセッサーが監視している、さまざまなシステム・コンポーネントの現 行の値または状況が表示されます。表示される値には、次のものがあります。

- 電源機構の電圧 (+5 V dc、+12 V dc、+3.3 V dc、-12 V dc など)
- 終端アダプター、中央アダプター、マイクロプロセッサー、システム・ボード、ハード・ディスク・バックプレーンなど、システム・コンポーネントの現在の温度としきい値レベル。

注:

- 監視対象のシステム・コンポーネントは、システム管理アダプターまたはプロセッ サーによって異なります。
- 2. VRM 電圧は、監視されますが表示されません。
- システムの状態 (O/S 開始、O/S 稼動、POST 開始、POST 停止 (エラーが検出された)、システムの電源オフ/状況不明など)。
- システムの電源状況 (オン/オフ)。
- 電源オン時間(システムの電源がオンになってからの総時間数)。(これは、全稼働時間の 累積カウントで、システムが最後に再始動してからの時間数のカウントではありません)。

| System Operational Parameters - My Netlinity server 🛛 🖸 |         |            |         |       |               |                  |               |    |  |
|---------------------------------------------------------|---------|------------|---------|-------|---------------|------------------|---------------|----|--|
| Temperatures (degrees celsius)                          |         |            |         |       |               |                  |               |    |  |
|                                                         |         | Value      | Warning | Reset | Warning       | Soft Shutdown    | Hard Shutdown |    |  |
| Misre 200                                               | asser 1 | 22.        |         | 43.00 | 55.00         | 62,00            | 65.M          | 1  |  |
| Microproc                                               | essor 2 | 27.00      |         | 42.00 | 53.00         | 60.00            | 65.00         |    |  |
| Disk ba                                                 | ckplane | 23.00      |         | 38.00 | 42.00         | 45.00            | 58.00         |    |  |
|                                                         | -       |            |         |       |               |                  |               |    |  |
|                                                         |         |            |         |       |               |                  |               | 10 |  |
| H                                                       |         |            |         |       |               |                  |               | зĒ |  |
| Voltages                                                |         |            |         |       | System Status | 5                |               |    |  |
| Source                                                  | Value   | Warning    | Reset   |       |               |                  |               |    |  |
| +5 Volt                                                 | 5.04    | [ 4,90,    | 5.25    | - Sv  | stem Pewer    | ON               |               | 1  |  |
| -5 Volt                                                 | -5.12   | [-5.75,    | -4.25]  | Pow   | er-on Hours   | 647              |               |    |  |
| +3 Volt                                                 | 3.29    | ( 3.25,    | 3.35    | St    | art-up Count  | 125              |               |    |  |
| +12 Volt                                                | 12.10   | [11.50,    | 12.50   | S     | ystem State   | 0/S activity det | tected        |    |  |
| -12 Volt                                                | -11.98  | [-13.80, - | 10.20   |       | Fan 1         | 100%             |               |    |  |
|                                                         |         |            |         |       | Fan 2         | 100%             |               |    |  |
|                                                         |         |            |         |       |               |                  |               |    |  |
|                                                         |         |            |         | 10    |               |                  |               | 10 |  |
| 1                                                       |         |            | - F     | H.    |               |                  |               | 2  |  |

図 9. 「System Operational Parameters」 ウィンドウ

注: 温度モニターの中には、一部の IBM システムだけで使用できるものがあります。

## システム電源制御

「System Power Control」ウィンドウは、サーバーの電源オフ、サーバーの再始動、または サーバーの電源オンを Netfinity システム管理プロセッサーに指示するために使用します。電 源制御オプションのいずれかを開始するには、まず「Enable power control options」チェ ック・ボックスにチェック・マークを付ける必要があります。このチェック・ボックスにチ ェック・マークが付いていない場合は、「Power Control Options」フィールドは使用でき ません。

| Enable po                                                | wer control options                                                  |  |
|----------------------------------------------------------|----------------------------------------------------------------------|--|
|                                                          | Power Control Options                                                |  |
| Power off v<br>Power off r<br>Restart the<br>Restart the | ith O/S shutdown.<br>ow.<br>system with O/S shutdown.<br>system now. |  |
|                                                          |                                                                      |  |

図 10. 「System Power Control」 ウィンドウ

次のシステム電源制御機能は、常に使用できます。

| 機能                                      | 説明                                                 |
|-----------------------------------------|----------------------------------------------------|
| Power off with O/S<br>shutdown          | システムの電源をオフにする前に、O/S のシャットダウンを実行します。                |
| Power off now                           | システムの電源を即時にオフにします。                                 |
| Restart the system<br>with O/S shutdown | O/S のシャットダウンを実行し、システムの電源をオフにしてから、システムの電源を再度オンにします。 |
| Restart the system now                  | システムの電源を即時にオフにしてから、システムの電源を再度オンにします。               |

モデムまたは TCP/IP リンクを経由して、システム管理アダプターまたはプロセッサーに接続している場合は、「Power on now」選択項目も使用できます。この機能は、サーバーの 電源をオンにして、マイクロプロセッサーが POST、ロード、および O/S の始動手順を実行 できるようにします。

電源制御オプションを開始する手順は、次のとおりです。

- 1. 「Enable power control options」チェック・ボックスにチェック・マークを付けま す。
  - 注: 電源制御オプションのいずれかを開始するには、まず「Enable power control options」チェック・ボックスにチェック・マークを付ける必要があります。 この チェック・ボックスにチェック・マークが付いていない場合は、「Power Control Options」フィールドは使用できません。
- Power Control Options 」フィールドで、アクティブにする電源制御オプションを選択します。
- 3. 「Apply」をクリックします。

#### リモート POST コンソール

システム管理のリモート POST コンソール機能を使用して、POST 時に生成されたすべての テキストをリモート側から監視、記録、および再生できます。リモート・システム上で POST データを監視し、記録する手順は、次のとおりです。

- 1. リモート・システム上の Netfinity システム管理プロセッサーに接続します。
- 2. リモート POST ウィンドウを開きます。
- リモート・システムを再始動します (システム管理のシステム電源制御機能を使用して)。

リモート・システムが POST を完了すると、POST データがすべてリモート POST コンソ ールに表示され、コンソールによって記録されます。リモート・システム上で POST を監視 しているときは、ローカルのキーストロークがすべて自動的にリモート・システムにリレー されるので、リモート・システム上で POST プロセスと対話できます。

POST の完了後にデータを検討するには、リモート・システムから切断して、再生機能を使用します。

図11 と同様なウィンドウが表示されます。使用しているオペレーティング・システムによっては、ウィンドウに異なる情報が表示される場合があります。

| Brenste POST Console                                                                                                    | _ # ×  |
|----------------------------------------------------------------------------------------------------|--------|
| IBM SurePath BIOS - (c) Copyright IBM Corporation 1998<br>SMP system with 1 processor(s): BSP is Pi and no AP present.<br>Pentium II Xeon (TM) 4000 MHz | CP: CC |
| -                                                                                                    |        |
|                                                                                                    |        |
|                                                                                                    |        |
|                                                                                                    |        |
|                                                                                                    |        |

図 11. リモート POST ウィンドウ

最後のリモート POST 操作中に取り込まれたテキストを再生するには、「Replay」メニュー にある選択項目を使用します。POST 中にリモート・システムによって表示されたすべての テキストが、リモート・システムで表示されたときと同じように表示されます。

- 記録された POST データの再生を開始する場合、または記録された POST データの再 生を停止した後に再開する場合は、「Replay Last POST」をクリックします。
- 記録された POST データの再生を停止するには、「Stop」をクリックします。
- 記録された POST データの表示を最初から再開するには、「Restart」をクリックします。
- 記録された POST データがリモート POST ウィンドウに表示される速度を指定するには、「Fast」、「Medium」、または「Slow」を選択します。

注: リモート POST データは、リモート・システム上のシステム管理アダプターまたはプ ロセッサーに接続して*いない*場合にだけ再生できます。

## Netfinity システム管理プロセッサーのマイクロコードの更新

- 重要

- Netfinity システム管理プロセッサーのマイクロコードを更新した場合、デフォルトのユーザー名 (USERID) とパスワード (PASSWORD) がリセットされます。以前にこれらを変更していた場合は、再度変更する必要があります。 詳細については、9ページの『構成設定』を参照してください。
- お使いのオペレーティング・システム用の、Netfinity システム管理プロセッサーの 最新マイクロコード・ディスケット・イメージを入手するには、WWW の http://www.pc.ibm.com/support/ にアクセスして、サーバーにイメージをダウンロー ドします。
- IBM Update Connector を使用して、IBM ServerGuide プログラムに Netfinity シ ステム管理プロセッサーのマイクロコードを自動更新させる場合は、本サーバー・ラ イブラリーの "ServerGuide と Netfinity マネージャー"の指示に従ってください。

Netfinity システム管理プロセッサーのマイクロコードを更新する手順は、次のとおりです。

- 「Options」メニューで、「Update Microcode...」をクリックし、「System Management Subsystem」をクリックします。
- 2. ファイル選択ウィンドウが開きます。
- ファイル選択ウィンドウを使用して、ソース・ディスク・ドライブ (またはディスケット・ドライブ) と、Netfinity システム管理プロセッサーのマイクロコード更新を配置するディレクトリーを選択します。
- 4. 「OK」をクリックして続行します。
- 5. 警告が表示され、続行するかどうか確認を求められます。「OK」をクリックして続行す るか、「Cancel」をクリックしてマイクロコード更新プロセスを停止します。

Netfinity システム管理プロセッサーのマイクロコードの更新を続行することを確認すると、 システム管理サービスは Netfinity システム管理プロセッサーにマイクロコードの更新を適用 します。

このプロセスの実行中、Netfinity システム管理プロセッサーのモニター機能の一部 (環境モニターなど)が使用不可になります。マイクロコードの更新が完了した後、システム・モニターはすべて再開されます。
### 第4章 Netfinity Manager を使用しないシステム管理ハードウェアの 構成

ServerGuide には、Netfinity Manager とシステム管理サービスを使用せずに、システム管理 (ASM) PCI アダプターまたはプロセッサーを構成できる構成ユーティリティーが組み込まれ ています。構成ユーティリティーを使用すれば、次のことが可能です。

- アラート設定値を設定して、アラート機能を使用可能または使用不可にする
- ダイヤルイン/アウトの設定値を構成する
- 一般設定値(このシステム管理ハードウェアを識別する名前と番号、ASM ハードウェア が報告する日付と時刻、各種のタイムアウト値など)を設定し、システムの電源をオンに する時刻をスケジュールする
- モデム設定値を構成する
- ネットワーク設定値を構成する

構成ユーティリティーは、次の2つの方法のどちらかで開始できます。

サーバー・システム区画にアクセスして、システム管理構成ユーティリティーを開始します。

ServerGuide を使用して Netfinity サーバーを構成した場合で、かつ お使いのサーバー でシステム区画の作成がサポートされている場合 (詳しくは Learn About ServerGuide を参照してください)、システム区画メニューからシステム管理構成ユーティリティーを 使用できます。サーバーを再始動し、POST 中に指示されたときに Alt+F1 を押しま す。

システム管理構成ユーティリティー・ディスケットを使用して、システムを始動します。

システムにシステム区画がない場合は、ServerGuide Diskette Factory を使用して、シス テム管理構成ユーティリティー・ディスケットを作成できます。このディスケットを作 成した後、サーバーのディスケット・ドライブにディスケットを入れて、サーバーを再 始動します。構成ユーティリティーが自動的に始動します。

構成ユーティリティーを使用する手順は、次のとおりです。

- CD-ROM ドライブにシステム管理 CD-ROM を挿入し、システムを再始動します。シ ステムが CD-ROM から始動しない場合は、POST/BIOS セットアップを使用して、 CD-ROM ドライブをブート装置として構成します。詳しくは、システムに付属のサーバ ー・ライブラリーを参照してください。
- システムの始動後、メイン・オプション・メニューが開きます。メインメニューには次の選択項目があります。
  - Hardware Status and Information
  - Configuration Settings
  - Exit Utility

上下の矢印キーを使用して、オプションを強調表示します。オプションが強調表示されているときに F1 を押すと、各オプションのオンライン・ヘルプを表示できます。ヘル

プ・ウィンドウで F1 を押すと、一般ヘルプを表示できます。オプションを選択するに は、オプションを強調表示して Enter を押します。

- 3. オプションを強調表示して、Enter を押します。
  - Hardware Status and Information

システム管理ハードウェアの現在の状態に関する情報を表示するには、「Hardware Status and Information」を選択します。この情報を見終わったら、Esc を押してメイン・オプション・メニューに戻ります。

• Configuration Settings

システム管理ハードウェアの構成設定を表示または変更するには、「Configuration Settings」を選択します。アラート設定、ダイヤルイン/ダイヤルアウト設定、一般 設定、モデム設定、およびネットワーク設定を表示または変更できます。

#### アラート設定

このウィンドウは、ASM ハードウェアによってサポートされているクリティカル・アラート、非クリティカル・アラート、およびシステム・アラートをすべて使用可能または使用不可にするために使用します。これらのアラートそれぞれの説明と、これらを使用可能にした場合の効果については、21ページの『リモート・アラート設定』を参照してください。

矢印キーと Tab キーを使用して、フィールド間を移動します。左右の矢印キーを使用して、 それぞれのアラートを使用可能または使用不可にします。オンライン・ヘルプを表示するに は、F1 を押します。完了したら、F6 を押して保管し、メイン・オプション・メニューに戻 ります。保管せずにメイン・オプション・メニューに戻るには、Esc を押します。

### ダイヤルイン/アウト設定

このウィンドウは、次の2つのセクションに分かれています。

- Dial In (ダイヤルイン設定の構成に使用)
- Dial Out (ダイヤルアウト設定の構成に使用)

このウィンドウの「Dial In」部分を使用するには、Tab キーまたは矢印キーを使用して、カ ーソルを「User Profile to Configure」に移動します。その後、左右の矢印キーを使用し て、ユーザー・プロファイルを選択します。ユーザー・プロファイルを選択したら、次の値 を設定できます。

- Login ID
- Password
- Dialback (使用可能または使用不可)
- Number (ダイヤルバックの場合の未使用)
- Read Only Access (使用可能または使用不可)
- Dial In (使用可能または使用不可)
- Dial In Delay (分)

これらの値のそれぞれについては、11ページの『「Dial-In settings」グループ』を参照して ください。 完了したら、F6 を押して保管し、メイン・オプション・メニューに戻ります。保管せずにメ イン・オプション・メニューに戻るには、Esc を押します。

このウィンドウの「Dial Out」部分を使用するには、Tab キーまたは矢印キーを使用して、 カーソルを「User Profile to Configure」に移動します。その後、左右の矢印キーを使用し て、ユーザー・プロファイルを選択します。 ユーザー・プロファイルを選択したら、次の値 を設定できます。

- Login ID
- Password
- 現在選択されているエントリーの使用可能または使用不可
- Number
- PIN
- Connection Type (数字、英数字、シリアル、TCPIP)
- Description
- Dialout Retry Limit
- Dialout Number Spacing
- Dialout Retry Delay

これらの値のそれぞれについては、17ページの『「Dialing Settings」グループ』を参照して ください

完了したら、F6 を押して保管し、メイン・オプション・メニューに戻ります。保管せずにメ イン・オプション・メニューに戻るには、Esc を押します。

#### 一般設定

「General Settings」構成ウィンドウを使用して、次のことを実行できます。

- このシステム管理ハードウェアを識別するための名前と番号を設定する
- ASM クロックの時刻と日付を設定する
- システムの電源を自動的にオンにする時刻と日付をスケジュールする
- POST、ローダー、および O/S のタイムアウト値、または電源オフ遅延値を指定する

名前と番号はユーザーが使用するためのもので、ネットワーク上でこれらのシステムを識別 するために役立ちます。名前と番号の値は、15 文字までの長さにすることができます。

矢印キーと Tab キーを使用して、フィールド間を移動します。オンライン・ヘルプを表示す るには、F1 を押します。値の入力が完了したら、F6 を押して値を保管し、メイン・オプシ ョン・メニューに戻ります。保管せずにメイン・オプション・メニューに戻るには、Esc を 押します。

#### モデム設定

「Modem Settings」ウィンドウは、ASM ハードウェアが使用するモデムを構成するために 使用します。モデム設定値のそれぞれの説明は、15ページの『モデム設定』を参照してくだ さい。

### ネットワーク設定

「Network Settings」構成ウィンドウは、システム管理 PCI アダプターのネットワーク・インターフェース設定値を設定するために使用します。次の設定値を設定できます。

- Network Interface
- ネットワーク・インターフェースの使用可能(または使用不可)
- Host Name
- IP Address
- Subnet Mask
- Gateway
- Line Type
- Routing
- Data Rate
- Duplex
- MTU Size
- MAC Address

ネットワーク設定値のそれぞれの説明は、19ページの『ネットワーク設定』を参照してください。

矢印キーと Tab キーを使用して、フィールド間を移動します。オンライン・ヘルプを表示す るには、F1 を押します。ネットワーク設定値の入力が完了したら、F6 を押して値を保管 し、F9 を押してシステム管理 PCI アダプターをリセットします。保管せずにメイン・オプ ション・メニューに戻るには、Esc を押します。

注: ネットワーク設定に対する変更内容を有効にするには、まずシステム管理 PCI アダプ ターをリセットする*必要があります*。ネットワーク設定を変更した後、必ず F9 を押し てください。

# 第5章 Netfinity Manager を使用しない場合のシステム管理プロセッサーの使用

この章では、Netfinity Manager を使用しない場合に Netfinity システム管理プロセッサーを 使用する方法を説明します。

Netfinity Manager を使用して Netfinity システム管理プロセッサーのアクセスと管理を行う ことができない場合は、端末プログラムとモデムを使用して、Netfinity システム管理プロセ ッサーに直接接続できます。リモート機能を使用するには、このモデムをシリアル・ポート A (COM1) または管理ポート C (COM2) に接続します (シリアル・ポート A (COM1) と管 理ポート C (COM2) については、本*サーバー・ライブラリー*の "Hardware Information"を 参照してください。Netfinity システム管理プロセッサーのモデムの構成については、15ペー ジの『モデム設定』を参照してください)。

接続すれば、さまざまなモニター、構成、およびエラー・ログのデータにアクセスできま す。また、次のことも可能です。

- リモート・サーバーをオンまたはオフにする
- サーバーをシャットダウンして再始動する
- Netfinity システム管理プロセッサー上でリモート・ビデオ・モードを開始する

リモート・ビデオ・モードを使用すると、POST 中に生成されたテキストをすべてリモ ート側から監視できます。リモート・システムが POST を完了すると、端末プログラム のウィンドウにすべての POST データが表示されます。リモート・システム上で POST を監視しているときは、ローカルのキーストロークがすべて自動的にリモート・システ ムにリレーされるので、POST 中にアクセスできる POST ユーティリティー (システム 構成、RAID ミニ構成プログラム、診断プログラムなど)を使用できます。

#### Netfinity システム管理プロセッサーへの直接接続の確立

端末プログラムを使用して Netfinity システム管理プロセッサーとの直接接続を確立するに は、次の手順を実行します。

 端末プログラムを使用して、Netfinity システム管理プロセッサーのモデムとの接続を確 立します。

次のモデム設定値を使用します。

通信速度 57.6 k
 データ・ビット 8
 パリティー なし
 ストップ・ビット 1
 フロー制御 ハードウェア

- 2. Netfinity システム管理プロセッサーにダイヤルします。
- 3. Netfinity システム管理プロセッサーにログインします。

Netfinity システム管理プロセッサーとの接続を確立すると、ユーザー名とパスワードの 入力を求めるプロンプトが出ます。前もって Netfinity システム管理プロセッサーに対し て使用するように構成されている、ユーザー名とパスワードの組み合わせを入力する必 要があります。 次の2つのユーザー名とパスワードの組み合わせのうち、どちらかを使用できます。

- デフォルトのユーザー名 (USERID) とパスワード (PASSW0RD)
  - 注: デフォルトのユーザー名とパスワードには、大文字小文字の区別があります。 *すべて大文字*を使用する必要があり、また PASSW0RD の中の "0" は数字の ゼロです。
- Netfinity システム管理プロセッサーと Netfinity Manager を使用して定義したユー ザー名とパスワード

— 重要 –

セキュリティーのために、Netfinity システム管理プロセッサーを使用してユーザー 名とパスワードを変更してください。詳しくは、9ページの『構成設定』を参照して ください。

Netfinity システム管理プロセッサーのマイクロコードを更新した場合、デフォルト のユーザー名 (USERID) とパスワード (PASSW0RD) がリセットされます。 以前 にこれらを変更していた場合は、再度変更する必要があります。

#### Netfinity システム管理プロセッサーのメニュー

Netfinity システム管理プロセッサーにログインすると、次のメインメニューが開きます。

- 2 Monitors
- 3 Error Logs
- 4 Service Processor Configuration
- 5 System Services
- 6 System Power
- 7 Boot
- B Remote Terminal Status
- Y Disconnect Current Logon
- Z Start Remote Video

メニュー項目にアクセスするには、アクセスしたい情報に対応する番号または文字を押しま す。メニュー項目を選択すると、メインメニューから選択した項目に関連する詳細な情報 が、後続のメニューに表示されます。メインメニューに戻るには、Esc キーを押します。

#### - 注 -

- 「Y Disconnect Current Logon」を選択すると、現行セッションが終了し、続行する前に新しいユーザー名とパスワードを入力するように要求されます。
- 「Read」を選択すると、最後のエントリーが表示されます。
- 「Read Last」を選択すると、エントリーが1つずつ戻って表示されます。
- 「Write」を選択すると、コマンドが実行されます。

| メニュー選択項目   | 表示できるデータ                                                        |
|------------|-----------------------------------------------------------------|
| Monitors   | DASD バックプレーン温度、周辺温度、マイクロプロセッサー温度、電圧測定値、電<br>圧調節器モジュール測定値、ファンの状況 |
| Error Logs | システム・エラー・ログの内容                                                  |

| メニュー選択項目                           | 表示できるデータ                                                                                                    |
|------------------------------------|----------------------------------------------------------------------------------------------------|
| Service Processor<br>Configuration | Netfinity システム管理プロセッサーのモデム構成、ダイヤルアウト・エントリー、ダ<br>イヤルアウト・アラート、ダイヤルイン・ログイン、システム状況、しきい値、システ<br>ム統計、重要プロダクト・データ (VPD) 情報、およびシステム状態        |
| System Services                    | Netfinity システム管理プロセッサーのウォッチドッグ・タイマーと、ホスト・システ<br>ムに送信されたイベント・アラートの状況                                                                  |
| System Power                       | 現在のシステム電源状況、電源オフ構成、および電源オフ遅延値                                                                                                    |
|                                    | 注: 「System Power」メニューにある選択項目を使用して、システムの電源をオンま<br>たはオフにできます。詳細については、37ページの『「System Power」メニュ<br>ーの選択項目』を参照してください。                     |
| Boot                               | 「Boot」メニューにある選択項目を使用して、システムをシャットダウンして再始動し<br>たり、Netfinity システム管理プロセッサーを再始動したりすることができます。詳細<br>については、38ページの『「Boot」メニューの選択項目』を参照してください。 |
| Remote Terminal<br>Status          | 現在のリモート端末状況                                                                                                    |
| Start Remote<br>Video              | 「Start Remote Video」は、POST 中に端末プログラムがサーバーをリモート側から<br>監視および管理できるようにします。詳細については、40ページの『リモート・ビデ<br>オ・モードを使用した POST の監視とアクセス』を参照してください。  |

端末プログラムを使用した Netfinity システム管理プロセッサーへのアクセスが終了したら、 メインメニューの「**Disconnect Current Logon**」を選択してから、端末プログラムを使用し て Netfinity システム管理プロセッサーへの接続をクローズします。

### 「System Power」メニューの選択項目

「System Power」メニューにある選択項目を使用して、次のことを実行できます。

- 現在のサーバーの電源状況に関連したデータを表示する
- サーバーの電源構成に関連したデータを表示する
- サーバーの電源をオフにする
- サーバーの電源をオンにする

これらの機能にアクセスするには、次の手順を実行します。

- 端末プログラムを使用して、Netfinity システム管理プロセッサーのモデムとの接続を確 立します。
- 2. Netfinity システム管理プロセッサーにログインします。

Netfinity システム管理プロセッサーとの接続を確立すると、ユーザー名とパスワードの 入力を求めるプロンプトが出ます。前もって Netfinity システム管理プロセッサーに対し て使用するように構成されている、ユーザー名とパスワードの組み合わせを入力する必 要があります。次の2つのユーザー名とパスワードの組み合わせのうち、どちらかを使 用できます。

- デフォルトのユーザー名 (USERID) とパスワード (PASSW0RD)
  - 注: デフォルトのユーザー名とパスワードには、大文字小文字の区別があります。 *すべて大文字*を使用する必要があり、また PASSW0RD の中の "0" は数字の ゼロです。
- Netfinity システム管理プロセッサーと Netfinity Manager を使用して定義したユー ザー名とパスワード

#### - 重要

セキュリティーのために、Netfinity システム管理プロセッサーを使用してユーザー 名とパスワードを変更してください。詳しくは、9ページの『構成設定』を参照して ください。

Netfinity システム管理プロセッサーのマイクロコードを更新した場合、デフォルト のユーザー名 (USERID) とパスワード (PASSW0RD) がリセットされます。 以前 にこれらを変更していた場合は、再度変更する必要があります。

Netfinity システム管理プロセッサーにログインすると、次のメインメニューが開きます。

- 2 Monitors
- 3 Error Logs
- 4 Service Processor Configuration
- 5 System Services
- 6 System Power
- 7 Boot
- B Remote Terminal Status
- Y Disconnect Current Logon
- Z Start Remote Video
- 3. 「6 System Power」を選択します。

次の「System Power」メニューが開きます。

- 1 Current Power Status
- 2 Power Configuration
- 3 Power On
- 4 Power Off
- 4. 「System Power」メニューの項目を選択します。
  - 現在のサーバーの電源状況に関する情報を表示するには、「1 Current power Status」を選択します。
  - サーバーの電源構成に関する情報を表示するには、「2 Power Configuration」を 選択します。
  - サーバーの電源をオンにするには、「3 Power On」を選択します(現在オフになっている場合)。
  - サーバーの電源をオンにするには、「4 Power Off」を選択します(現在オンになっている場合)。

#### 「**Boot**」メニューの選択項目

「Boot」メニューにある選択項目を使用して、次のことを実行できます。

- サーバーのオペレーティング・システムをシャットダウンしてから、サーバーを再始動 する
- まずオペレーティング・システムのシャットダウンを実行せず、サーバーを即時に再始 動する
- Netfinity システム管理プロセッサーを再始動する

これらの機能にアクセスするには、次の手順を実行します。

- 端末プログラムを使用して、Netfinity システム管理プロセッサーのモデムとの接続を確 立します。
- 2. Netfinity システム管理プロセッサーにログインします。

Netfinity システム管理プロセッサーとの接続を確立すると、ユーザー名とパスワードの 入力を求めるプロンプトが出ます。前もって Netfinity システム管理プロセッサーに対し て使用するように構成されている、ユーザー名とパスワードの組み合わせを入力する必 要があります。次の 2 つのユーザー名とパスワードの組み合わせのうち、どちらかを使 用できます。

- デフォルトのユーザー名 (USERID) とパスワード (PASSW0RD)
  - 注: デフォルトのユーザー名とパスワードには、大文字小文字の区別があります。 *すべて大文字*を使用する必要があり、また PASSW0RD の中の "0" は数字の ゼロです。
- Netfinity システム管理プロセッサーと Netfinity Manager を使用して定義したユー ザー名とパスワード

— 重要 -

セキュリティーのために、Netfinity システム管理プロセッサーを使用してユーザー 名とパスワードを変更してください。詳しくは、9ページの『構成設定』を参照して ください。

Netfinity システム管理プロセッサーのマイクロコードを更新した場合、デフォルト のユーザー名 (USERID) とパスワード (PASSW0RD) がリセットされます。 以前 にこれらを変更していた場合は、再度変更する必要があります。

Netfinity システム管理プロセッサーにログインすると、次のメインメニューが表示されます。

- 2 Monitors
- 3 Error Logs
- 4 Service Processor Configuration
- 5 System Services
- 6 System Power
- 7 Boot
- B Remote Terminal Status
- Y Disconnect Current Logon
- Z Start Remote Video
- 3. 「**7 Boot**」を選択します。

次の「Boot」メニューが表示されます。

- 1 Reboot w/OS Shutdown
- 2 Reboot immediately
- 3 Restart SP
- 4. 「Boot」メニューの項目を選択します。
  - サーバーのオペレーティング・システムをシャットダウンしてから、サーバーを再 始動するには、「1 Reboot w/OS Shutdown」を選択します。

- まずオペレーティング・システムをシャットダウンせず、即時にサーバーを再始動 するには、「2 Reboot immediately」を選択します。
- Netfinity システム管理プロセッサーを再始動するには、「3 Restart SP」を選択します。

#### リモート・ビデオ・モードを使用した POST の監視とアクセス

端末プログラムを使用して、POST 中に生成されたテキストをすべてリモート側から監視で きます。リモート・システムが POST を完了すると、端末プログラムのウィンドウにすべて の POST データが表示されます。リモート・システム上で POST を監視しているときは、 ローカルのキーストロークがすべて自動的にリモート・システムにリレーされるので、POST 中にアクセスできる POST ユーティリティー (システム構成、RAID ミニ構成プログラム、 診断プログラムなど)を使用できます。

リモート・ビデオ・モードを使用して、サーバーの POST の監視とアクセスを行う手順は、 次のとおりです。

- 端末プログラムを使用して、Netfinity システム管理プロセッサーのモデムとの接続を確 立します。
- 2. Netfinity システム管理プロセッサーにログインします。

Netfinity システム管理プロセッサーとの接続を確立すると、ユーザー名とパスワードの 入力を求めるプロンプトが出ます。前もって Netfinity システム管理プロセッサーに対し て使用するように構成されている、ユーザー名とパスワードの組み合わせを入力する必 要があります。次の 2 つのユーザー名とパスワードの組み合わせのうち、どちらかを使 用できます。

- デフォルトのユーザー名 (USERID) とパスワード (PASSW0RD)
  - 注: デフォルトのユーザー名とパスワードには、大文字小文字の区別があります。 *すべて大文字*を使用する必要があり、また PASSW0RD の中の "0" は数字の ゼロです。
- Netfinity システム管理プロセッサーと Netfinity Manager を使用して定義したユー ザー名とパスワード

— 重要 —

セキュリティーのために、Netfinity システム管理プロセッサーを使用してユーザー 名とパスワードを変更してください。詳しくは、9ページの『構成設定』を参照して ください。

Netfinity システム管理プロセッサーのマイクロコードを更新した場合、デフォルト のユーザー名 (USERID) とパスワード (PASSW0RD) がリセットされます。 以前 にこれらを変更していた場合は、再度変更する必要があります。

Netfinity システム管理プロセッサーにログインすると、次のメインメニューが表示されます。

- 2 Monitors
- 3 Error Logs
- 4 Service Processor Configuration
- 5 System Services
- 6 System Power
- 7 Boot
- B Remote Terminal Status
- Y Disconnect Current Logon
- Z Start Remote Video
- 3. サーバーを始動(または再始動)します。
  - リモート・サーバーの電源が現在オフになっている場合は、次の手順を実行します。
    - a. メインメニューの「6 System Power」を選択します。
    - b. 「System Power」メニューの「4 Power On」を選択します。
  - サーバーの電源が現在オンになっている場合は、サーバーを再始動する必要があります。「System Power」メニューまたは「Boot」メニューにある選択項目を使用して、サーバーを数通りの方法で再始動できます。

「System Power」メニューの選択項目を使用してサーバーを再始動する手順は、次のとおりです。

- a. メインメニューの「6 System Power」を選択します。
- b. 「System Power」メニューの「**3 Power Off**」を選択します。
- c. サーバーの電源がオフになったら、「4 Power On」を選択してサーバーの電源 を再度オンにします。

「Boot」メニューの選択項目を使用してサーバーを再始動する手順は、次のとおりです。

- a. メインメニューの「7 Boot」を選択します。
- b. 「1 Reboot w/OS Shutdown」または「2 Reboot immediately」のどちらか を選択して、サーバーを再始動します。
- 注: 「System Power」メニューと「Boot」メニューについては、37ページの 『「System Power」メニューの選択項目』、および 38ページの『「Boot」メ ニューの選択項目』を参照してください。
- サーバーを再始動した後、メインメニューに戻って、「Z Start Remote Video」を選択 します。

Netfinity システム管理プロセッサー上でリモート・ビデオ・モードを開始した後、POST 中 に生成されたテキストはすべて端末ウィンドウに送信されます。端末は完全にアクティブな リモート・セッションとしても機能するので、ユーザーはキーボード・コマンドを入力して リモート・サーバーに送信できます。このように、キー・コマンドやキーの組み合わせを入 力して、POST の操作とユーティリティー (システム・セットアップや RAID ミニ構成プロ グラムなど) にアクセスできます。

リモート・ビデオ・モードの使用を終了したら、Ctrl+R、Ctrl+E、Ctrl+T を順に押します。 この操作によって、リモート・ビデオ・モードを終了して、メインメニューに戻ります。

### 付録A. 動的接続マネージャー

動的接続マネージャーは、Netfinity Manager に付属のシリアル接続制御サービスを更新、拡張したバージョンです。このシリアル接続制御の拡張バージョンは、インストール時にシステム管理オプションを選択した場合にだけ、Netfinity Manager 5.2.1 以降とともにインストールされます。Netfinity Manager 5.2.1 以降のインストール時にシステム管理インストール・オプションを選択しなかった場合は、動的接続マネージャーの代わりにシリアル接続制御がインストールされます。シリアル接続制御の詳細については、Netfinity Manager User's Guide のシリアル接続制御の章を参照してください。

注: Netfinity Manager のインストール時にシステム管理オプションを選択しなかった場合 は、動的接続マネージャーを使用できるようにするには、Netfinity Manager を再イン ストールして、システム管理オプションを選択する必要があります。

シリアル接続制御と同様、動的接続マネージャーを使用すると、システムに装備されている モデムを使用して、別の Netfinity Manager システムにリモート・アクセスできます。正し く構成を行えば、モデムだけを使用して、LAN に接続している場合とまったく同じように他 の Netfinity Manager システムにアクセスし、システムを管理できます。動的接続マネージ ャーを使用して Netfinity Manager を実行しているシステムと接続した場合は、リモート・ システムのリモート・システム・マネージャーを使用して、そのシステムをパススルーして リモート・システム・ネットワーク上にある他の Netfinity Manager システムを管理できま す。

また、システムが LAN に接続されていない場合は、Netfinity Manager 動的接続マネージャ ー・サービスを使用すれば、任意の Netfinity Manager アプリケーションを使用してシステ ムを管理できます。システム管理者がオフィスに出向いたり、作業を中断したりする必要は ありません。

動的接続マネージャーを使用すると、シリアル接続制御サービスが提供する機能のほかに、 システム管理 PCI アダプターまたはプロセッサーに組み込まれた、TCP/IP またはシステム 管理 (ASM) 相互接続ネットワーク・サブシステムに直接リンクできます。このリンクが確立 されたら、システム管理サービスを使用して、システム管理 PCI アダプターまたはプロセッ サーのアクセス、監視、構成、および管理を直接行うことができます。アダプターまたはプ ロセッサーを内蔵しているサーバーが現在オンになっているかどうか、あるいは動作してい るかどうかは関係ありません。

| System 2                                           | Number:                               | 32265            |
|----------------------------------------------------|---------------------------------------|------------------|
| Auto Answer<br>System 1                            | COM Part to use:                      | 2                |
| System 3<br>TCP/IP                                 | Port Baud Rate:                       | 57600            |
|                                                    | User ID:                              | USERID           |
|                                                    | Password:                             | 40.00.0040       |
|                                                    | E Auto Start                          | E NULL Modern    |
|                                                    | P System Mana                         | gement Processor |
| -System management processo<br>C Serial link       | or connection                         |                  |
| C TCP/IP link [Use "Number:                        | " field for IP address or             | host name)       |
| Interconnect link                                  | Discover                              | 1                |
| C TCP//P link (Use "Number:<br>R Interconnect link | " field for IP address of<br>Discover | host name)       |

図 12. 動的接続マネージャー

#### 注:

- 1. 動的接続マネージャーのシリアル・リンク機能を使用するには、少なくとも 9600 ボー をサポートするモデムをシステムに正しく取り付けて構成する必要があります。
- 動的接続マネージャーの TCP/IP リンク機能を使用するには、システムが TCP/IP ネットワークに接続されている必要があり、また TCP/IP プロトコル・ドライバーを使用可能にする必要があります (インストール時に使用可能になります。ドライバーが現在使用可能になっていない場合は、ネットワーク・ドライバー構成を使用して使用可能にしてください)。
- 3. 動的接続マネージャーの ASM 相互接続リンク機能を使用するには、システムがシステム管理 (ASM) 相互接続ネットワークに接続されている必要があります。
  - 注: 動的接続マネージャーを使用すると、シリアル接続または TCP/IP 接続を使用して、リモートのシステム管理アダプターまたはプロセッサーに接続できます。さらに、ASM 相互接続機能を使用して、リモート・システムの ASM 相互接続ネットワーク上にある、他のシステム管理アダプターまたはプロセッサーに「パススルー」して接続できます。詳細については、52ページの『システム管理相互接続のパススルー管理』を参照してください。

### モデム構成

動的接続マネージャーのシリアル・リンク機能を使用して、リモート・システムに接続した り、ユーザー自身のシステムにリモート・アクセスできるようにしたりするには、まずモデ ムが正しく構成されていることを確認する必要があります。

システムのモデムを構成する手順は、次のとおりです。

「Dynamic Connection Manager」ウィンドウの「Modem Settings」をクリックします。

「Modem Settings」ウィンドウ (45ページの図13 を参照) が開きます。

2. スピン・ボタンを使用して、構成するモデムの COM ポート を選択します。

「COM Port to configure」フィールドの横にあるスピン・ボタンを使用して、モデム の COM ポートを選択します。

3. 「Modem Name」を選択するか、新しいモデムを選択します。

「Modem Name」フィールドからシステム・モデムの名前を選択するか、新しい名前を 入力します。Netfinity Manager は、数種類の一般的なモデム用の設定値が初期構成され た状態で出荷されます。ただし、お使いのモデムが「Modem Name」フィールドにリス トされていない場合、またはシステムに装備されているモデムの種類が分からない場合 は、「Default」を選択します。「Default」の設定を使用したときにモデムが正しく機 能しない場合は、52ページの『初期化文字列のガイドライン』を参照してください。

注: 初期構成済みのモデム名、または「Default」を選択すると、他のモデム構成情報 が自動的に入力されます。

| Netlinity Modem Settings - My Ne | itlinity sorver 🛛 🕱            |
|----------------------------------|--------------------------------|
| COM Port to configure:           |                                |
| Modem Name:                      | USRobotics Sportster 56k Fax 💌 |
| Initialization String:           | E0F1Q0V1X4&C1&D2&H1&S1S0       |
| Hangup String:                   | +++ATH0                        |
| Save                             | Delete Exit Help               |

図 13. 動的接続マネージャー - 「Modem Settings」 ウィンドウ

 モデム名を入力した場合は、お使いのシステム・モデムに応じて正しい初期化文字列を 入力します。

初期構成済みのモデム名を選択した場合は、このフィールドは自動的に入力されます。 ただし、Netfinity Manager の出荷時にお使いのモデム用の初期構成済み設定値が指定されていない場合は、ユーザーがこのフィールドを編集する必要が生じることがありま す。詳細については、52ページの『初期化文字列のガイドライン』を参照してください。

5. お使いのシステム・モデムに応じた正しいハングアップ文字列を入力します。

「Hangup string」フィールドは、電話回線への接続のクローズを指示するためにモデムに送信されるコマンドを指定します。この文字列は、ほとんどのモデムで正しく機能します。お使いのモデムがデフォルトのハングアップ文字列に正しく応答しない場合は、詳細についてモデムに付属の資料を参照してください。

6. 「Save」をクリックしてこれらの設定値を保管し、動的接続マネージャーがこのモデム を使用できるようにします。

#### リモート・アクセスを使用可能にする

動的接続マネージャー用にモデムを構成したら、ネットワーク管理者またはその他の許可ユ ーザーに、システムへのアクセスを許可する必要があります。その後、許可ユーザーは動的 接続マネージャーを使用してシステムにアクセスできるようになります。システムへのアク セスを許可する手順は、次のとおりです。

- 1. 「**Name**」選択リストの「Auto Answer」をクリックして、動的接続マネージャーを自動 応答モードに設定します。
- 2. セキュリティー・マネージャー・サービスを使用して、許可ユーザーがシステムにログ オンする際に入力する、ユーザー ID とパスワードの組み合わせを構成します。

動的接続マネージャーを自動応答モードに設定する手順は、次のとおりです。

- 1. Netfinity Manager 動的接続マネージャー・サービスを開始します。
- 2. 動的接続マネージャーの「Name」フィールドで、「Auto Answer」をクリックしま す。

自動応答の設定により、動的接続マネージャー・サービスはモデムを経由した着信電話 呼び出しに自動応答できるようになります。電話に応答すると、サービスは呼び出し元 システムとのリンクの確立を試みます。

- 3. ヌル・モデム接続を使用して接続を確立する場合は、「Null Modem」をクリックしま す。
  - 注: リモート・システムがこのシステムとの通信にヌル・モデム接続を使用する場合 は、「Null Modem」チェック・ボックスにチェック・マークを付ける*必要があり ます*。
- 4. 動的接続マネージャーのユーザー ID とパスワードを設定します。

セキュリティー・マネージャー・サービスを使用して、許可ユーザーがシステムにログ オンする際に入力する、ユーザー ID とパスワードの組み合わせを構成します。リモー ト・ユーザーがこのシステムのモデムにダイヤルするとき、このシステムの Netfinity Manager サービスにアクセスするには、リモート・ユーザーはユーザー ID とパスワー ドを入力する必要があります。Netfinity Manager のユーザー ID とパスワードの組み合 わせを構成する方法については、*Netfinity Manager User's Guide* (ServerGuide に含ま れる)のセキュリティー・マネージャーの章を参照してください。

5. 「**Start**」をクリックします。

「Start」をクリックすると、動的接続マネージャー・サービスは着呼の待機を開始しま す。「Dynamic Connection Manager」ウィンドウの状況フィールドに"Waiting for call"と表示されたら、「Exit」をクリックして構いません。動的接続マネージャーは、 バックグラウンドで着呼の待機を継続します。

注: Netfinity Manager の始動時に動的接続マネージャー・サービスを自動的に始動 し、着呼の待機を開始するようにしたい場合は、「Auto Answer」をクリックし、 「Auto Start」チェック・ボックスをクリックします。

動的接続マネージャー・サービス用にシステムのモデムを構成したら、他の Netfinity Manager システムにリモート・アクセスできるようにするシリアル接続エントリーを作成で きます。

#### 動的接続マネージャー・エントリーの作成

動的接続マネージャー・エントリーを追加するには、「Dynamic Connection Manager」ウィ ンドウの適切なフィールドに入力します。次の 2 種類のエントリーを作成できます。

• Netfinity Manager 接続

動的接続マネージャーとモデムを使用して、Netfinity Manager を実行するリモート・シ ステム上の動的接続マネージャー・サービス、またはシリアル接続制御サービスとのシ リアル接続を確立するように、Netfinity Manager 接続を作成します。この接続を確立す れば、Netfinity Manager サービスを使用して、ユーザーのネットワークに接続されてい る場合と同じようにリモート・システムをリモート側から監視し、管理できます。

• システム管理プロセッサー接続

動的接続マネージャーを使用して、サーバーの1つに取り付けられた PC Server システ ム管理アダプター、Netfinity システム管理プロセッサー、または Netfinity システム管 理 PCI アダプターに直接接続するように、Netfinity Manager 接続を作成します。動的 接続マネージャーを使用してリモートのシステム管理ハードウェアに直接リンクする場 合は、システム管理サービスを使用してシステム管理ハードウェアの監視と管理を行う ために、Netfinity Manager がリモート・サーバー上で実行されている必要はありませ ん。

注: システム管理プロセッサー接続を使用する場合は、システム管理サービスだけが使 用できます。リモート・システム上で他の Netfinity Manager サービスは使用でき ません。

### Netfinity Manager 接続エントリーの作成

動的接続マネージャーの Netfinity Manager 接続エントリーを新しく追加する手順は、次の とおりです。

1. エントリーに名前を割り当てます。

「Name」フィールドに、個々のシステム用に作成する動的接続マネージャー・エントリ ーの固有な名前を入力します。たとえば、動的接続マネージャーのアクセス用に構成し ているシステムのシステム名を入力します。ただし、「Name」エントリーは単に説明の ためのもので、何でも構いません。

2. リモート・システムの電話番号を入力します。

「Number」フィールドに、アクセスするシステムの電話番号を入力します。市外局番 と、このシステムに接続するために必要な接頭部があればそれを必ず含めてください。 たとえば、一部の電話システムでは、外線につなぐために 9 をダイヤルする必要があり ます。

注: 電話番号には括弧またはハイフンを使用しないでください。

3. COM ポートを割り当てます。

リモート・システムにアクセスするために使用するモデムの COM ポートを選択します。

4. モデムの通信速度を指定します。

リモート・システムにアクセスするために使用するモデムの通信速度を選択します。

注:

- a. 頻繁にシリアル接続に障害が起こる場合は、通信速度を下げてみてください。通信 速度が高いほど、回線ノイズの影響を受けやすくなります。
- b. パフォーマンスを最大にするために、最大モデム速度と等しいかそれ以上の通信速度を選択します。
- 5. リモート・システムにログオンするためのユーザー ID を入力します。

リモート・システムへのアクセスを可能にするユーザー ID を入力します。これは、リ モート・システムのセキュリティー・マネージャー内でアクセスを許可するように構成 されたユーザー ID とパスワードの組み合わせと一致している必要があります。

6. リモート・システムにログオンするためのパスワードを入力します。

リモート・システムへのアクセスを可能にするパスワードを入力します。これは、リモ ート・システムのセキュリティー・マネージャー内でアクセスを許可するように構成さ れたユーザー ID とパスワードの組み合わせと一致している必要があります。

- 7. ヌル・モデム接続を使用して接続を確立する場合は、「Null Modem」をクリックしま す。
- 8. 動的接続マネージャー・エントリーを保管します。

「Apply」をクリックして、このエントリーを保管します。

#### システム管理プロセッサー接続エントリーの作成

動的接続マネージャーのシステム管理プロセッサー接続エントリーを新しく追加する手順 は、次のとおりです。

1. 「System Management Processor」チェック・ボックスにチェック・マークを付けま す。

このチェック・ボックスにチェック・マークを付けると、「System management processor connection」ボタン・グループの選択項目が使用可能になります。

2. 「System management processor connection」タイプを選択します。

次の3つの接続タイプから1つ選択できます。

• シリアル・リンク

リモートの PC Server システム管理アダプター、Netfinity 拡張システム管理 PCI アダプター、または Netfinity システム管理プロセッサー用に構成されたモデムに、 ユーザーのモデムを使用して直接接続するには、「System management processor connection」ボタン・グループから「Serial link 」を選択します。

TCP/IP リンク

TCP/IP ネットワーク接続を使用して、ネットワークに接続された Netfinity システ ム管理 PCI アダプターに組み込まれている TCP/IP サプシステムに直接接続するに は、「System management processor connection」ボタン・グループから「 TCP/IP link」を選択します。

- 注: TCP/IP リンクは、Netfinity システム管理 PCI アダプターを使用している場 合だけ 使用できます。
- 相互接続リンク

ASM 相互接続ネットワーク上の Netfinity システム管理 PCI アダプターに接続された、システム管理アダプターまたはプロセッサーにアクセスするには、「System management processor connection」ボタン・グループから「Interconnect link」を選択します。ASM 相互接続を使用するために、追加の構成を行う必要はありません。ASM 相互接続機能を使用している場合は、詳細について 51ページの『リモート・システムへのアクセス (システム管理相互接続リンク)』を参照してください。

3. エントリーに名前を割り当てます。

「Name」フィールドに、個々のシステム管理アダプターまたはプロセッサー用に作成す る動的接続マネージャー・エントリーの固有な名前を入力します。たとえば、そのアダ プターまたはプロセッサーを装備しているシステムのシステム名を使用します。ただ し、「Name」エントリーは単に説明のためのもので、何でも構いません。

4. リモート・システムのアクセス番号を入力します。

「Number」フィールドに、アクセスするシステム管理アダプターまたはプロセッサー の電話番号(「System Management processor connection」ボタン・グループから「 Serial link」を選択した場合)、または TCP/IP アドレス(「System Management processor connection」ボタン・グループから「TCP/IP link」を選択した場合)を入力 します。シリアル・リンクを構成している場合は、市外局番と、このアダプターまたは プロセッサーに接続するために必要な接頭部があればそれを必ず含めてください。たと えば、一部の電話システムでは、外線につなぐために 9 をダイヤルする必要がありま す。

注: 電話番号には括弧またはハイフンを使用しないでください。

5. COM ポートを割り当てます。

システム管理アダプターまたはプロセッサーにアクセスするために使用するモデム、またはネットワーク・アダプターの COM ポートを、「COM Port to use」フィールドから選択します。

6. ポートの通信速度を指定します。

シリアル・リンクを構成している場合は、リモート・システムにアクセスするために使用するモデムの通信速度を指定します。

注:

- a. 頻繁にシリアル接続に障害が起こる場合は、通信速度を下げてみてください。通信 速度が高いほど、回線ノイズの影響を受けやすくなります。
- b. パフォーマンスを最大にするために、最大モデム速度と等しいかそれ以上の通信速度を選択します。
- ワモートのシステム管理アダプターまたはプロセッサーにログオンするためのユーザー ID を入力します。

リモートのシステム管理アダプターまたはプロセッサーへのアクセスを可能にするユー ザー ID を入力します。これは、システム管理アダプターまたはプロセッサーへのアク セスを許可するように構成された(システム管理サービスを使用して)ユーザー ID とパ スワードの組み合わせと一致している必要があります。システム管理用のユーザー ID とパスワードの組み合わせを構成する方法については、8ページの『シリアル接続、 TCP/IP 接続、または ASM 相互接続を使用したリモート管理』を参照してください。 リモートのシステム管理アダプターまたはプロセッサーにログオンするためのパスワードを入力します。

リモートのシステム管理アダプターまたはプロセッサーへのアクセスを可能にするパス ワードを入力します。これは、システム管理アダプターまたはプロセッサーへのアクセ スを許可するように構成された(システム管理サービスを使用して)ユーザー ID とパス ワードの組み合わせと一致している必要があります。システム管理用のユーザー ID と パスワードの組み合わせを構成する方法については、8ページの『シリアル接続、 TCP/IP 接続、または ASM 相互接続を使用したリモート管理』を参照してください。

- 9. ヌル・モデム接続を使用して接続を確立する場合は、「Null Modem」をクリックしま す。
- 10. 動的接続マネージャー・エントリーを保管します。

「Apply」をクリックして、このエントリーを保管します。

#### リモート・システムへのアクセス (シリアル・リンクと TCP/IP リンク)

動的接続マネージャー・エントリーを作成したら、リモート・システムにアクセスできます。

リモート・システムには、「Dynamic Connection Manager」ウィンドウ (44ページの図12 を参照) からアクセスします。リモート・システムにアクセスする手順は、次のとおりです。

- アクセスするリモート・システムの動的接続マネージャー・エントリーを、「Name」フィールドから選択します。
- 2. 「Start」をクリックして、シリアル接続プロセスを開始します。

動的接続マネージャーのプロセスを開始すると、システムはモデムまたはネットワーク・ア ダプターを使用して、リモート・システムへの接続を試みます。リモート・システムに接続 すると、動的接続マネージャーはユーザー ID とパスワードの組み合わせを使用して、リモ ート・システムへのアクセスを試みます。接続が成功した場合は、リモート・システム・マ ネージャーにリモート・システムを追加(またはディスカバリー)できます。その後、リモー ト・システムがユーザーのネットワークの一部分であるかのように、リモート・システムに アクセスしてシステムを管理できます。

#### 注:

- システム管理プロセッサー接続を作成した場合は、システム管理サービスだけを使用で きます。リンクを確立したら、Netfinity Service Manager ウィンドウの「システム管理 」アイコンをダブルクリックして、システム管理サービスを開始します。
- Netfinity Manager 接続を確立するには、自動応答モードで稼動する動的接続マネージャ ーまたはシリアル接続制御がリモート・システムに備わっている必要があります。リモ ート・システムが自動応答モードになっていない場合、リモート・システムのモデムは 電話呼び出しに応答しません。
- Netfinity Manager の始動時に動的接続マネージャーを自動的に始動し、特定のリモート・システムへのアクセスを試行するようにしたい場合は、リモート・システム・エントリーを選択し、「Auto Start」チェック・ボックスをクリックします。自動的に始動するように構成できるエントリーは1つだけです。

### リモート・システムへのアクセス (システム管理相互接続リンク)

ASM 相互接続リンクは、シリアル・リンクや TCP/IP リンクと異なり、ASM 相互接続ネットワーク上にある他のシステム管理アダプターまたはプロセッサーとの接続を行う前に、追加の構成を必要としません。ASM 相互接続リンクを確立する手順は、次のとおりです。

1. 「System Management Processor」チェック・ボックスにチェック・マークを付けま す。

このチェック・ボックスにチェック・マークを付けると、「System management processor connection」ボタン・グループの選択項目が使用可能になります。

- System management processor connection」ボタン・グループの「Interconnect Link」をクリックします。
- 3. 「**Discover**」ボタンをクリックして、「Discover Interconnect」ウィンドウを開きま す。

| KQUADV48<br>KQUADWMV48 Password:<br>MOHWMV62<br>OSCWMN63<br>OSCWM080<br>OSCWMV70 |
|----------------------------------------------------------------------------------|

図 14. 動的接続マネージャー - 「Discover Interconnect」 ウィンドウ

「Discover Interconnect」ウィンドウは、ASM 相互接続ネットワークを経由して接続されていてアクセス可能な、システム管理アダプターまたはプロセッサーすべてのリストを表示します。

- 4. 「Discover Interconnect」ウィンドウに表示されたリストから、システム管理アダプタ ーまたはプロセッサーを選択します。
- 5. リモートのシステム管理アダプターまたはプロセッサーにログオンするためのユーザー ID を入力します。

リモートのシステム管理アダプターまたはプロセッサーへのアクセスを可能にするユー ザー ID を入力します。これは、システム管理アダプターまたはプロセッサーへのアク セスを許可するように構成された(システム管理サービスを使用して)ユーザー ID とパ スワードの組み合わせと一致している必要があります。システム管理用のユーザー ID/パ スワードの組み合わせを構成する方法については、8ページの『シリアル接続、TCP/IP 接続、または ASM 相互接続を使用したリモート管理』を参照してください。

リモートのシステム管理アダプターまたはプロセッサーにログオンするためのパスワードを入力します。

リモートのシステム管理アダプターまたはプロセッサーへのアクセスを可能にするパス ワードを入力します。これは、システム管理アダプターまたはプロセッサーへのアクセ スを許可するように構成された (システム管理サービスを使用して) ユーザー ID とパス ワードの組み合わせと一致している必要があります。システム管理用のユーザー ID と パスワードの組み合わせを構成する方法については、8ページの『シリアル接続、 TCP/IP 接続、または ASM 相互接続を使用したリモート管理』を参照してください。

 「Login」をクリックして、選択したシステム管理アダプターまたはプロセッサーとの ASM 相互接続リンクを確立します。

#### システム管理相互接続のパススルー管理

動的接続マネージャーを使用して、ASM 相互接続ネットワークに接続されたシステム管理ア ダプターまたはプロセッサーを管理できます。ユーザーのシステムと Netfinity システム管理 PCI アダプターが、管理対象のシステムと同じ ASM 相互接続に接続されていなくても構い ません。パススルー ASM 相互接続リンクを確立する手順は、次のとおりです。

1. リモート ASM 相互接続ネットワークに接続された Netfinity システム管理 PCI アダプ ターとのシリアル・リンク、または TCP/IP リンクを構成して確立します。

シリアル・リンクまたは TCP/IP リンクを構成して確立する方法については、48ページの『システム管理プロセッサー接続エントリーの作成』、および 50ページの『リモート・システムへのアクセス (シリアル・リンクと TCP/IP リンク)』を参照してください。

 シリアル接続または TCP/IP リンクを確立した後、「System management processor connection」ボタン・グループの「Interconnect link」をクリックして、「Discover」 をクリックします。「Discover Interconnect」ウィンドウが開き、シリアル・リンクま たは TCP/IP リンクを使用して接続した先のリモート Netfinity システム管理 PCI アダ プターが ASM 相互接続ネットワークに接続している、システム管理アダプターとプロ セッサーのリストが表示されます。これらのシステムのいずれかを選択して、システム にログインします。これは、そのシステムが ASM 相互接続ネットワーク上のユーザー のシステムに接続されている場合とまったく同じように行うことができます。

#### 初期化文字列のガイドライン

ほとんどのモデムは類似した初期化文字列コードを使用しますが、モデムによって違いがあ ります。このため、*すべての*モデムに適切な初期化文字列を提供するのは非常に困難です。 場合によっては、お使いのモデムに合うように、ユーザーが独自の初期化文字列を作成する 必要が生じることがあります。この場合は、モデムに付属の資料を参照して、適切な初期化 文字列コードを調べてください。

• 必要な初期化コード

Netfinity Manager 動的接続マネージャー・サービス用にモデムを正しく動作させるには、モデムを次のように構成する初期化文字列が必要です。

- コマンド・エコーはオフ
- オンライン文字エコーはオフ
- 結果コードは使用可能
- 文字結果コードは使用可能
- BUSY と DT の検出を行い、すべてのコードと接続メッセージを表示
- 追加するプロトコル ID LAPM/MNP/NONE V42bis/MNP5
- 通常の CD 操作
- DTR ON-OFF ハングアップ、AA 使用不可、コマンド・モードに復帰
- CTS ハードウェア・フロー制御
- コンピューターへの受信データの RTS 制御

- 待ち行列化非破壊切断、エスケープ状態なし

- 自動応答はオフ

例: 正しい動作のために必要な設定値だけを使用した、U.S. Robotics Sportster モデム 用の初期化文字列は次のとおりです。

E0F1Q0V1X4&A3&C1&D2&H1&R2&Y3S0=0

• 追加の初期化コード

必須の初期化コードのほかに、次の追加設定値を指定してモデムを構成することによって、Netfinity Manager 動的接続マネージャー・サービスの動作を最適化できます。

- キャリア検出までスピーカーはオン
- ソフトウェア・フロー制御は使用不可
- 自動エラー制御
- 可変データ速度

例: 必須設定値と追加設定値をすべて使用した、U.S. Robotics Sportster モデム用の初 期化文字列は次のとおりです。

E0F1M1Q0V1X4&A3&C1&D2&H1&I0&K1&M4& N0&R2&Y3S0=0

### 付録B. システム管理ネットワークのセットアップと使用

この付録では、システム管理 (ASM) 相互接続内で機能するようにシステムを構成し、接続す る方法を説明します。ASM 相互接続は、単一のバス内で 12 の独立した ASM 接続を行うこ とができます。システムが接続されると、システムは ASM 相互接続ネットワークを使用し て、システム管理情報と資源を共有します。システム管理プロセッサーとシステム管理 PCI アダプターを ASM 相互接続ネットワークに接続すると、次のことが可能です。

- 12 台までのサーバーのシステム管理プロセッサーとシステム管理 PCI アダプターを、
   単一の ASM 相互接続バスに接続する。
- 通信ハードウェアやネットワーク・インターフェース・アダプターを追加せずに、シス テム管理の資源、情報、およびアラートを複数のシステム間で共有する。
- ASM 相互接続バスに接続したシステム管理 PCI アダプターを、ASM 相互接続バスに 対するイーサネットまたはトークンリングのゲートウェイとして使用して、ASM 相互接 続バスに接続されたサーバーが生成したシステム管理情報をすべて、イーサネットまた はトークンリングのネットワーク上にある他のシステムに転送できるようにする。
  - 注: トークンリング・ネットワークにシステム管理 PCI アダプターを接続するには、 IBM Netfinity システム管理トークンリング・オプション (PN 36L9654)を購入す る必要があります。このオプションの購入については、IBM 特約店にお問い合わ せください。

他のシステムを ASM 相互接続ネットワーク・バスに接続するには、システム管理相互接続 ケーブル・オプション (PN 03K9309) が必要です。このオプションの購入については、IBM 特約店にお問い合わせください。

ASM 相互接続ネットワーク・バスに接続するそれぞれのシステムにシステム管理相互接続ケ ープル・オプションを取り付けたら、標準のイーサネット・ケープルを使用してシステム同 士を接続する必要があります。システムを接続する際は、セットアップと構成に関する次の 考慮事項に注意してください。

- ASM 相互接続ネットワークは、リングとしてでなく、バスとしてセットアップする必要 があります。サーバーが ASM 相互接続ネットワークに直列に接続されている (始点と終 点がある) ことを確認してください。
- ASM 相互接続ネットワーク内のシステムを接続するイーサネット・ケーブルの全長は、 300 フィートを超えてはなりません。
- ASM 相互接続ネットワーク・バスに接続された、それぞれのシステム管理 PCI アダプター、またはシステム管理プロセッサーは、1 つの接続としてカウントされます。たとえば、システム管理プロセッサーを備えたシステムにシステム管理 PCI アダプター・オプションを取り付けた場合、プロセッサーとアダプターは ASM 相互接続を使用して互いに接続され、それぞれが ASM 相互接続ネットワーク・バス上の1 接続としてカウントされます。

#### システム管理相互接続のアラート転送

ASM 相互接続ネットワークに接続されたシステム管理 PCI アダプターとシステム管理プロ セッサーは、資源とシステム管理情報を共有します。ここでは、アラートがどのように共有 され、ASM 相互接続ネットワーク内で転送されるかを説明します。

通常動作時は、ASM 相互接続ネットワーク上にあるそれぞれのシステム管理プロセッサーま たは PCI アダプターは、そのネットワーク上にある他のプロセッサーおよびアダプターと通 信します。モデム、イーサネット、またはトークンリングの接続を備えたプロセッサーまた はアダプターは、他のプロセッサーとアダプターに、これらの通信資源を ASM 相互接続ネ ットワーク上の他のシステムが使用できるということを「通知」します。これで、これらの 通信資源を ASM 相互接続ネットワーク資源として使用できるようになるので、ASM 相互 接続上のシステム管理プロセッサーまたは PCI アダプターは、モデムまたは IP アドレスに アラートを送信できます (モデムまたはネットワーク接続が物理的に取り付けられていなくて も)。

アラートが生成されると、アラートの転送に必要な通信資源を持つ ASM 相互接続ネットワ ーク上のシステム管理プロセッサーまたは PCI アダプターに、アラートが転送されます。 ASM 相互接続ネットワーク上に要件を満たすシステムがない場合は、アラートは転送されず に廃棄されます。

複数のモデムまたは複数のネットワーク接続が ASM 相互接続ネットワークに存在する場合 は、どのシステムがアラートを受信するか、またはどのシステムがモデムとネットワーク接 続を使用してアラートを転送するかを指定することはできません。アラートを送信できない 別のシステム管理プロセッサーまたは PCI アダプターにアラートが送信された場合 (たとえ ば、使用するように構成されたモデムが故障した場合や、ネットワークが宛先 IP アドレスを 解決できない場合)、プロセッサーまたはアダプターは、要求どおりにアラートを転送するた めに必要な資源を持つ ASM 相互接続ネットワーク上の別のシステムに、アラートの転送を 試みます。必要な資源を持つ別のシステムがない場合、または引き続きアラートを転送でき ない場合は、アラートは廃棄されます。

### システム管理相互接続のサンプル構成

次の図は、ユーザーが使用できる ASM 相互接続ネットワークのサンプル構成を示していま す。この例では、Netfinity 7000 M10 に組み込まれたシステム管理 PCI アダプターにモデ ムが接続され、Netfinity 5000 にシステム管理 PCI アダプター・オプションが取り付けられ ています。この事例では、システム管理 PCI アダプターを備えた Netfinity 5000 はネットワ ーク・ゲートウェイとして機能し、ASM 相互接続ネットワーク・バス内の他のシステムが生 成したシステム管理データを、ネットワークに接続されたシステム管理システムに転送しま す。Netfinity 7000 M10 も、モデムを使用してシステム管理データを管理者に転送するよう に構成されており、ネットワーク障害に備えた冗長性を提供しています。

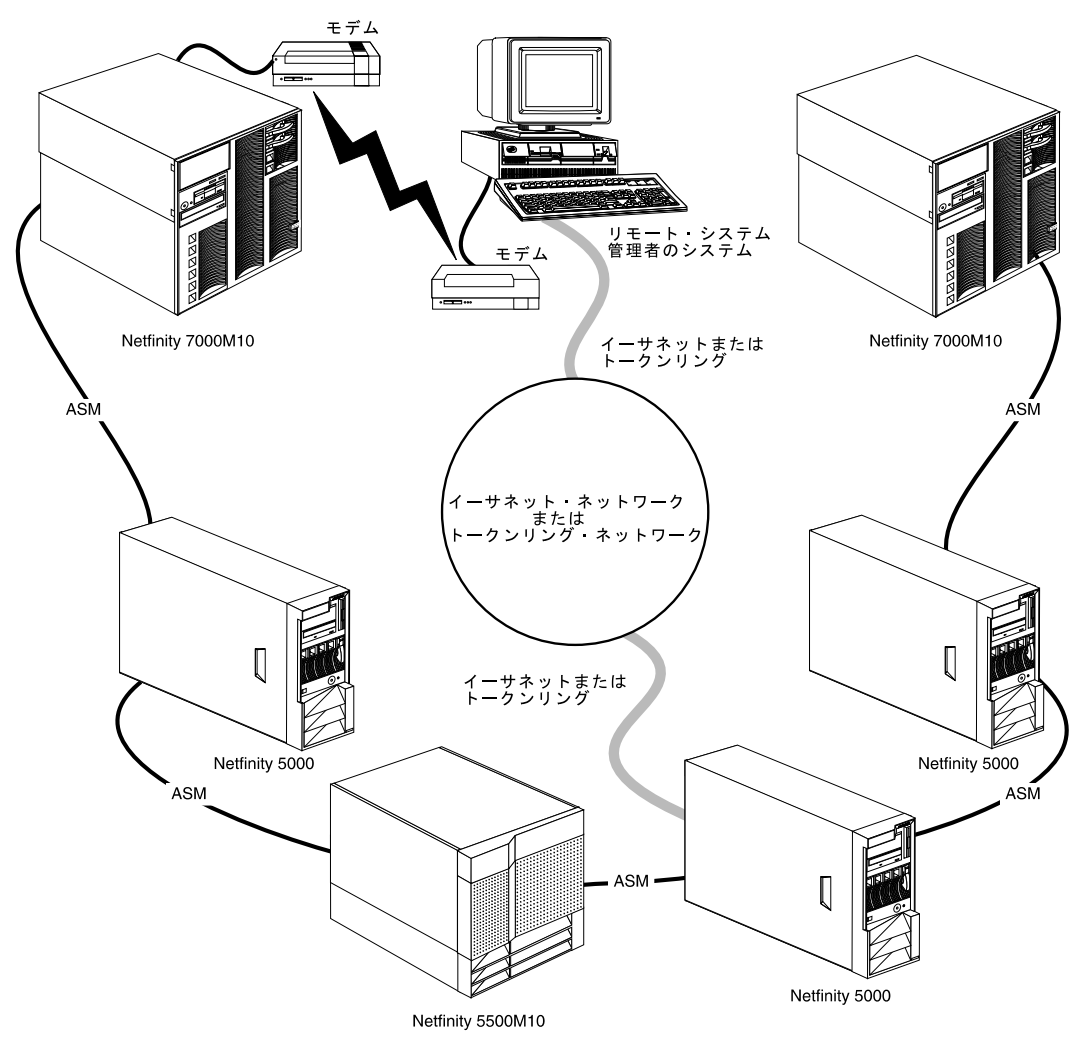

この例では、モデムは Netfinity 5000 内のシステム管理プロセッサーに接続されています。 この事例では、Netfinity 5000 はモデムを使用して、ASM 相互接続ネットワーク・バス内の 他のシステムが生成したシステム管理データを、リモート・システム管理者に転送します。

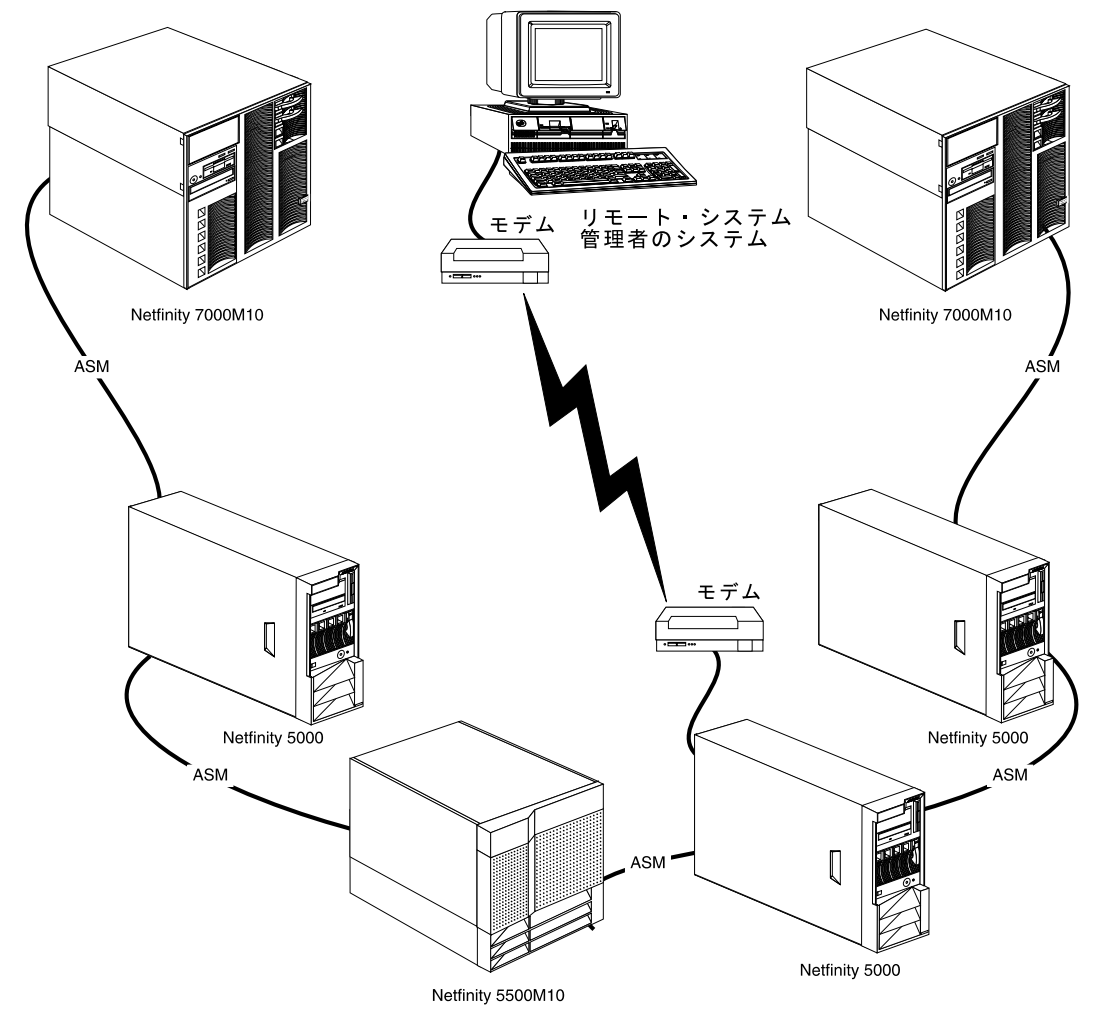

この例では、ASM 相互接続ネットワーク・バスの両端にある Netfinity 7000 M10 サーバー に組み込まれたシステム管理 PCI アダプターに、モデムが接続されています。ASM 相互接 続ネットワーク・バスの両端にモデムを配置することで、バス内の ASM 相互接続が故障し た場合にも、すべてのシステムが引き続きモデムにアクセスでき、システム管理データをリ モート・システム管理者に転送できます。

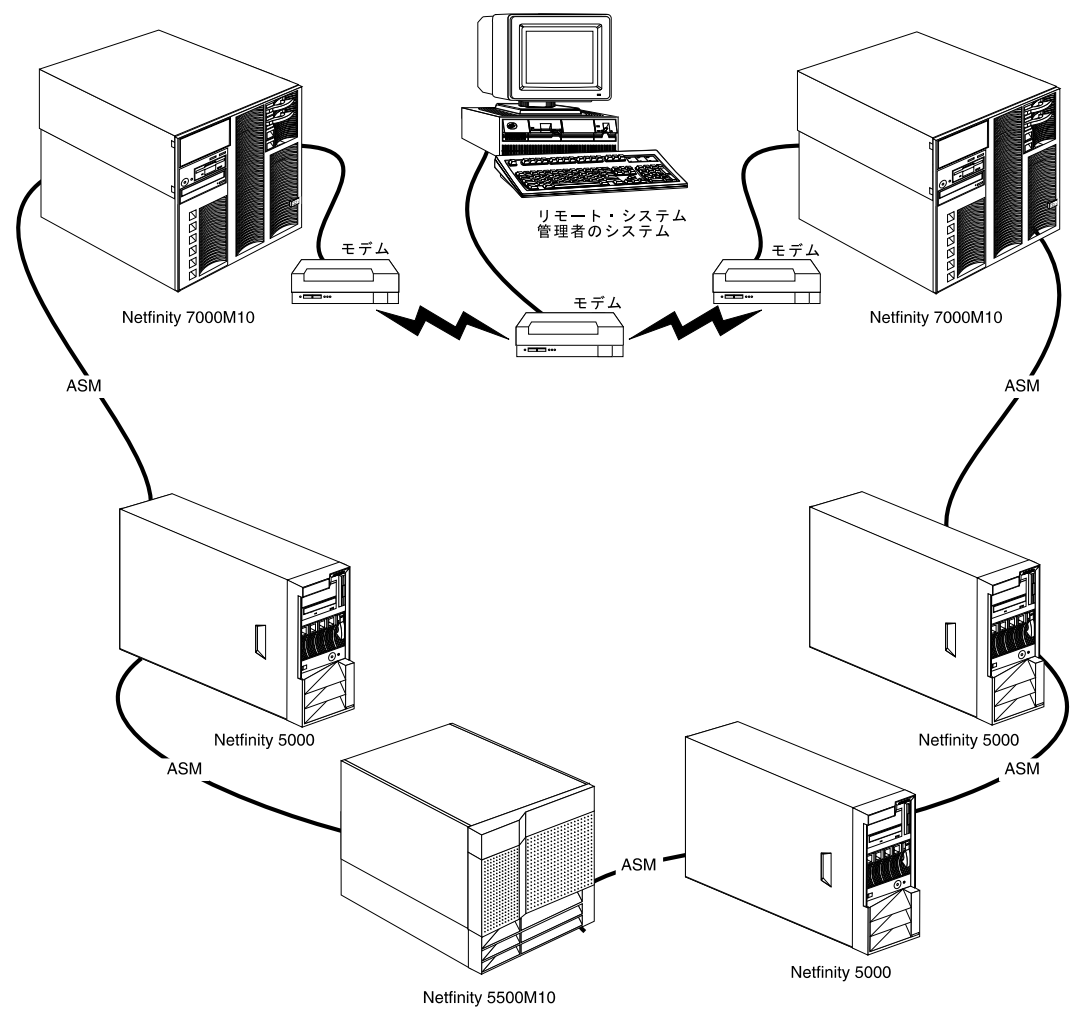

# 索引

日本語、英字、数字、特殊文字の順に配列されています。な お、濁音と半濁音は清音と同等に扱われています。

### 〔ア行〕

アクセス POST、リモート・ビデオ・モードを使用した 35,40 アラート 1 アラート・ダイヤルアウト・グループ Critical Enabled 23 Non-critical Enabled 23 System Enabled 24 イベント、システム管理、構成 1 インストール デバイス・ドライバー 3 オペレーティング・システム、サポートされる 3

### 〔力行〕

開始 サーバー 参照:ブート・メニュー リモート・ビデオ・モード 37 Netfinity システム管理プロセッサー 7 ガイドライン、初期化文字列 18 カスタマー援助 参照:本サーバー・ライブラリーの "Getting Help Information" 画面 参照:メインメニュー 監視対象の電圧 23 管理、リモートの Netfinity システム管理 PCI アダプターの 8 管理ポート C (COM2) 15, 18, 35 機能 1 更新 デバイス・ドライバー 5 AUTOEXEC.NCF ファイル 4 CONFIG.SYS ファイル 4 Netfinity システム管理プロセッサーのマイクロコード 8, 29, 35 構成、システム管理イベントの 1 構成、自動ダイヤルアウト機能の 21 構成、ネットワーク設定の 19 構成、リモート・アラート設定の 21 構成情報 7,9,37 構成設定機能 14

〔サ行〕 サービス・プロセッサー 参照:Netfinity システム管理プロセッサー サービス・プロセッサー・マネージャー 参照 : Netfinity サービス・プロセッサー・マネージャー 再始動、システムの 38 作成、リモート・アラート・エントリーの 22 サポートされるオペレーティング・システム 3 自己診断テスト (POST) アクセス、リモート・ビデオ・モードを使用した 35 タイムアウト 12 ユーティリティー 35 システム管理 始動 7 使用、シリアル接続の 8 使用、ASM 相互接続の 8 使用、TCP/IP 接続の 8 説明 1 電源オフ遅延 14 ポートのリファレンス 16 リモート POST 28 ローダー・タイムアウト 13 「Configuration Information」ウィンドウ 9 「Configuration Settings」ウィンドウ 9 「Dial-In settings」グループ 11 「Enabled Alerts」グループ 22 「Event Log」ウィンドウ 24 「Modem Settings」ウィンドウ 15 O/S タイムアウト 13 POST タイムアウト 12 「Remote Alert Entry Information」グループ 22 「System Identification」 グループ 10 「System Management Processor Clock」グループ 12 「System Operational Parameters」ウィンドウ 25 「System Power Control」ウィンドウ 26 参照:Netfinity システム管理プロセッサー システム管理イベントの構成 1 システム状況情報 36 システム・サービス 37 事前障害分析 (PFA) 24 重要プロダクト・データ(VPD) 37 使用 リモート・ビデオ・モード 35,40 Netfinity システム管理プロセッサー Netfinity Manager と併用 1 Netfinity Manager を使用しない 35 Netfinity Manager 1

使用、シリアル接続の 8 使用、ASM 相互接続の 8 使用、TCP/IP 接続の 8 初期化文字列のガイドライン 18,52 シリアル管理 45,46,50 シリアル接続、リモートの Netfinity システム管理 PCI アダプ ターへの 8 シリアル・ポート A (COM1) 15, 18, 35 資料 製品 説明 7 セキュリティー手順 参照:パスワード 接続、Netfinity システム管理プロセッサーへの 35 切断、Netfinity システム管理プロセッサーセッションからの 36 選択、ポートの 16

# [夕行]

タイムアウト、ローダー 13 タイムアウト、O/S 13 タイムアウト、post 12 端末プログラム 35 通信速度 ポート 9 モデム速度 15 ディスケット、デバイス・ドライバー 3 テクニカル・サポート 参照:カスタマー援助 テクニカル・ディレクトリー、資料 参照:電話番号、IBM デバイス・ドライバー インストール手順 3 更新 5 情報 7,9 ディスケット 3 名前 3 デフォルトのユーザー名とパスワード 36 電圧調節器モジュール (VRM) 23, 25 電圧要件 23,25 電源オフ遅延 14 転送、アラートの 24 電話番号 参照:電話番号、IBM 電話番号、IBM 動的接続マネージャー アクセス、リモート・システムへの 46 アクセス、リモート・システムへの (シリアル・リンクと TCP/IP リンク) 50 アクセス、リモート・システムへの (ASM 相互接続リン ク) 51 使用可能にする、リモート・アクセス 45

動的接続マネージャー(続き)
 初期化文字列のガイドライン 52
 シリアル接続制御エントリー、作成 47,48
 モデム構成 44
 リモート・アクセス 46,50,51
 特記事項
 ドライバー、デバイス
 参照:デバイス・ドライバー

### [ナ行]

名前、デバイス・ドライバー 3 ネットワーク設定 19

### 〔八行〕

パーツ番号 パススルー管理 52 パスワード デフォルト 36 要件 35 必要なデバイス・ドライバー 3 ビデオ・モード、リモート 35, 37, 40 表示、システム情報の 36 ファイル、デバイス・ドライバー 3 複数のダイヤルアウト 21 フリーダイヤル番号 参照:カスタマー援助 ヘルプ 参照:カスタマー援助 変更 ユーザー名とパスワード 35,38 ポート、システム管理 PCI アダプターで使用できる 17 ポート、システム管理プロセッサーで使用できる 16 ポート、システム管理プロセッサーとシステム管理 PCI アダ プターで使用できる 17 ポート通信速度 9 ポートのリファレンス 16

### 〔マ行〕

マイクロコード 更新 8, 29, 35 RAM 7, 9, 35 ROM 7, 9, 35 メインメニュー 36 メニュー 情報 36 メイン 36 Boot 39 System Power 37 モデム 15, 35 モデム構成 44 戻る、メインメニューに 36

### [ヤ行]

ユーザー名 35,36 ユーティリティー・プログラム POST 35

### 〔ラ行〕

リモート機能 35
リモート端末状況 37
リモート・アラート設定 21
リモート・ビデオ・モード 35, 37, 40
リモート・モニター 2
ローダー・タイムアウト 13
ログイン、Netfinity システム管理プロセッサーへの 35

# Α

ASM 相互接続、リモートの Netfinity システム管理 PCI アダ プターへの 8 AUTOEXEC.NCF ファイル、更新 4

# В

「Boot」メニュー 39

# С

「Cancel」ボタン 14 CONFIG.SYS ファイル、更新 4 「Critical Enabled Alerts」グループ 23

# D

「Dialing Settings」グループ 17 「Dial-In settings」グループ 11

# Ε

「Enabled Alerts」グループ 22

# I

IBM サービス・センター 参照:電話番号、IBM

### Ν

Netfinity アラート 1

Netfinity サービス・プロセッサー・マネージャー 説明 1,7,35 デバイス・ドライバー 3 Netfinity システム管理プロセッサー 切断、セッションからの 36 端末プログラムによるアクセス 35 デバイス・ドライバー 3 マイクロコード、更新 29 リモート・ビデオ・モード 35, 37, 40 「Boot」メニュー 39 Netfinity Manager と併用 1 Netfinity Manager を使用しない場合の使用 35 「System Power」メニュー 37 「Non-critical Enabled Alerts」グループ 23 Novell NetWare デバイス・ドライバーのインストール 3 Novell NetWare デバイス・ドライバー名 3

# 0

OS/2 デバイス・ドライバーのインストール 3 OS/2 デバイス・ドライバー名 3 O/S タイムアウト 13

# Ρ

「Port Configuration」グループ 15 POST 参照:自己診断テスト (POST)

# R

RAM (ランダム・アクセス・メモリー) マイクロコード 7, 9, 35 「Refresh」ボタン 14 「Remote Alert Entry Information」グループ 22 「Reset」ボタン 14 ROM (読み取り専用メモリー) マイクロコード 7, 9, 35

# S

「System Enabled Alerts」グループ 24 「System Identification」グループ 10 「System Management Processor Clock」グループ 12 「System Operational Parameters」ウィンドウ 25 「System Power」メニュー 37

# Т

TCP/IP 接続、リモートの Netfinity システム管理 PCI アダプ ターへの 8

# W

Windows NT デバイス・ドライバーのインストール 3 Windows NT デバイス・ドライバー名 3

# 数字

1-800 telephone assistance 参照:カスタマー援助

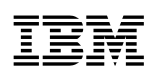

部品番号: 46L3496

Printed in Japan

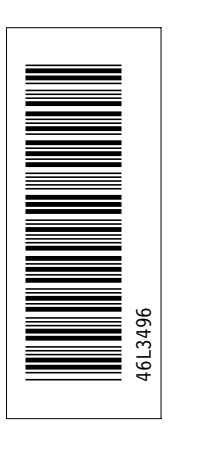

日本アイ・ビー・エム株式会社 〒106-8711 東京都港区六本木3-2-12

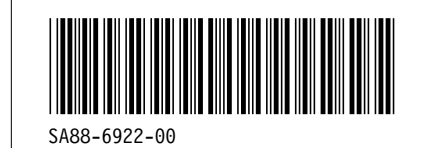